## **Sun N1 System Manager 1.3** オペ レーティングシステムプロビ ジョニングガイド

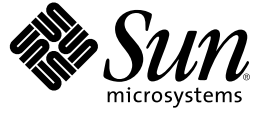

Sun Microsystems, Inc. 4150 Network Circle Santa Clara, CA 95054 U.S.A.

Part No: 819-6484-10 2006 年 7 月 Copyright 2006 Sun Microsystems, Inc. 4150 Network Circle, Santa Clara, CA 95054 U.S.A. All rights reserved.

本製品およびそれに関連する文書は著作権法により保護されており、その使用、複製、頒布および逆コンパイルを制限するライセンスのもとにお いて頒布されます。サン・マイクロシステムズ株式会社の書面による事前の許可なく、本製品および関連する文書のいかなる部分も、いかなる方 法によっても複製することが禁じられます。

本製品の一部は、カリフォルニア大学からライセンスされている Berkeley BSD システムに基づいていることがあります。UNIX は、X/Open Company, Ltd. が独占的にライセンスしている米国ならびに他の国における登録商標です。フォント技術を含む第三者のソフトウェアは、著作権に より保護されており、提供者からライセンスを受けているものです。

U.S. Government Rights Commercial software. Government users are subject to the Sun Microsystems, Inc. standard license agreement and applicable provisions of the FAR and its supplements.

本製品に含まれるHG-MinchoL、HG-MinchoL-Sun、HG-PMinchoL-Sun、HG-GothicB、HG-GothicB-Sun、およびHG-PGothicB-Sunは、株式会社リ コーがリョービイマジクス株式会社からライセンス供与されたタイプフェースマスタをもとに作成されたものです。HeiseiMin-W3Hは、株式会 社リコーが財団法人日本規格協会からライセンス供与されたタイプフェースマスタをもとに作成されたものです。フォントとして無断複製するこ とは禁止されています。

Sun、Sun Microsystems、docs.sun.com、 および Java は、米国およびその他の国における米国 Sun Microsystems, Inc. (以下、米国 Sun Microsystems 社と します)の商標、登録商標もしくは、サービスマークです。

サンのロゴマーク、Solaris のロゴマーク、Java Coffee Cup のロゴマーク、および Solaris は、米国 Sun Microsystems 社の登録商標です。

すべての SPARC 商標は、米国 SPARC International, Inc. のライセンスを受けて使用している同社の米国およびその他の国における商標または登録商 標です。SPARC 商標が付いた製品は、米国 Sun Microsystems 社が開発したアーキテクチャに基づくものです。

OPENLOOK、OpenBoot、JLEは、サン・マイクロシステムズ株式会社の登録商標です。

Wnnは、京都大学、株式会社アステック、オムロン株式会社で共同開発されたソフトウェアです。

Wnn6 は、オムロン株式会社、オムロンソフトウェア株式会社で共同開発されたソフトウェアです。 Copyright OMRON Co., Ltd. 1995-2000. All Rights Reserved. © Copyright OMRON SOFTWARE Co., Ltd. 1995-2002 All Rights Reserved.©

「ATOK」は、株式会社ジャストシステムの登録商標です。

「ATOK Server/ATOK12」は、株式会社ジャストシステムの著作物であり、「ATOK Server/ATOK12」にかかる著作権その他の権利は、株式会社 ジャストシステムおよび各権利者に帰属します。

「ATOK Server/ATOK12」に含まれる郵便番号辞書 (7桁/5桁)は日本郵政公社が公開したデータを元に制作された物です(一部データの加工を行なっています)。

「ATOK Server/ATOK12」に含まれるフェイスマーク辞書は、株式会社ビレッジセンターの許諾のもと、同社が発行する『インターネット・パソコン通信フェイスマークガイド』に添付のものを使用しています。

Unicodeは、Unicode, Inc. の商標です。

本書で参照されている製品やサービスに関しては、該当する会社または組織に直接お問い合わせください。

OPEN LOOK および Sun Graphical User Interface は、米国 Sun Microsystems 社が自社のユーザおよびライセンス実施権者向けに開発しました。米国 Sun Microsystems 社は、コンピュータ産業用のビジュアルまたはグラフィカル・ユーザインタフェースの概念の研究開発における米国 Xerox 社の 先駆者としての成果を認めるものです。米国 Sun Microsystems 社は米国 Xerox 社から Xerox Graphical User Interface の非独占的ライセンスを取得し ており、このライセンスは、OPEN LOOK のグラフィカル・ユーザインタフェースを実装するか、またはその他の方法で米国 Sun Microsystems 社の との書面によるライセンス契約を遵守する、米国 Sun Microsystems 社のライセンス実施権者にも適用されます。

本書は、「現状のまま」をベースとして提供され、商品性、特定目的への適合性または第三者の権利の非侵害の黙示の保証を含みそれに限定され ない、明示的であるか黙示的であるかを問わない、なんらの保証も行われないものとします。

本製品が、外国為替および外国貿易管理法(外為法)に定められる戦略物資等(貨物または役務)に該当する場合、本製品を輸出または日本国外へ持 ち出す際には、サン・マイクロシステムズ株式会社の事前の書面による承諾を得ることのほか、外為法および関連法規に基づく輸出手続き、また 場合によっては、米国商務省または米国所轄官庁の許可を得ることが必要です。

原典: Sun N1 System Manager 1.3 Operating System Provisioning Guide

Part No: 819-5137-10

## 目次

1

2

| はじめに                                                                            | 7        |
|---------------------------------------------------------------------------------|----------|
|                                                                                 |          |
| <b>OS</b> プロビジョニングの概要                                                           |          |
| OS プロビジョニングの概要                                                                  | 11       |
| OS プロビジョニングプロセスの概要                                                              | 11       |
| OSのプロビジョニングコマンドの概要                                                              | 12       |
| プロビジョニングするシステムのハードウェアと OS の要件                                                   | 14       |
| RAM とディスク容量の要件                                                                  | 15       |
| プロビジョニングがサポートされているオペレーティングシステム                                                  | 15       |
|                                                                                 |          |
| UNIX オペレーティングシステムのプロビジョニング                                                      | 19       |
| UNIX OS のプロビジョニングの概要                                                            | 19       |
| サポートされている UNIX オペレーティングシステム                                                     | 19       |
| UNIX OS のプロビジョニングプロセス                                                           | 20       |
| Solaris 10 オペレーティングシステムのプロビジョニング                                                | 20       |
| ▼ Solaris 10 OS のプロビジョニングを行う                                                    | 20       |
| UNIX OS ディストリビューションの管理                                                          | 25       |
| OS ディストリビューションおよびフラッシュアーカイブのコピー                                                 | 25       |
| ▼ISO ファイルから OS ディストリビューションをコピーする                                                | 26       |
| ▼ ISO ファイルから SUSE Linux Enterprise Server 9 Service PackのOS ディストリビ<br>ションをコピーする | ュー<br>28 |
| ▼ CD または DVD から OS ディストリビューションをコピーする                                            |          |
| ▼ フラッシュアーカイブを作成する                                                               |          |
| ▼ 管理サーバーにフラッシュアーカイブをコピーする                                                       |          |
| ▼OS ディストリビューションを削除する                                                            |          |
| OS プロファイルの管理                                                                    |          |
| OS プロファイルの作成、一覧表示、変更                                                            | 35       |
| デフォルト OS プロファイル                                                                 |          |
| ▼ 使用可能な OS プロファイルを一覧表示する                                                        |          |

| 8      |
|--------|
| 1      |
| 1      |
| :<br>3 |
|        |
| 4      |
| 5      |
| 6      |
| 6      |
| 8      |
| 4      |
|        |

| Windows オペレーティングシステムのプロビジョニング         |                                                                                                    |
|---------------------------------------|----------------------------------------------------------------------------------------------------|
| Windows OS のプロビジョニングプロセスの概要           |                                                                                                    |
| Windows イメージサーバーの要件                   |                                                                                                    |
| サポートされている Windows オペレーティングシステム        |                                                                                                    |
| サポートされている Windows のハードウェアプラットフォーム     |                                                                                                    |
| Windowsのディストリビューションの作成                |                                                                                                    |
| ▼ Windows RIS サーバーで Windows イメージを設定する |                                                                                                    |
| ▼ Windows OS ディストリビューションを作成する         |                                                                                                    |
| ▼ Windows OS プロファイルを作成する              | 60                                                                                                    |
| ▼ Windows OS プロファイルを変更する              |                                                                                                    |
| 管理対象サーバーへの Windows OS のインストール         |                                                                                                    |
| ▼ Windows OS プロファイルをロードする             |                                                                                                    |
| Windows OS のプロビジョニングに関する問題            | 65                                                                                                    |
|                                       | Windows オペレーティングシステムのプロビジョニング<br>Windows OS のプロビジョニングプロセスの概要<br>Windows イメージサーバーの要件<br>サポートされている Windows オペレーティングシステム<br>サポートされている Windows のハードウェアプラットフォーム<br>Windows のディストリビューションの作成<br>Windows OS ディストリビューションを作成する<br>Windows OS プロファイルを作成する<br>Windows OS プロファイルを変更する<br>管理対象サーバーへの Windows OS のインストール<br>Windows OS プロファイルをロードする<br>Windows OS のプロビジョニングに関する問題 |

| ディスクレスクライアントの作業                          | 67                                 |
|------------------------------------------|------------------------------------|
| ディスクレスクライアントの概要                          | 67                                 |
| ディスクレスクライアントのプロビジョニングプロセスの概要             |                                    |
| ディスクレスクライアントのファイルシステムの設定                 | 69                                 |
| ▼ Solaris のディスクレスクライアントのイメージへのリンクを設定する … | 69                                 |
| ▼ ディスクレスクライアントのプロファイルを作成する               | 70                                 |
| ディスクレスクライアントのインストール                      | 71                                 |
| ▼ ディスクレスクライアントをインストールする                  | 71                                 |
| ▼ ディスクレスクライアントのグループをインストールする             | 72                                 |
|                                          | <ul> <li>ディスクレスクライアントの作業</li></ul> |

| ディスクレスクライアントの管理        |  |
|------------------------|--|
| ディスクレスクライアントのアンインストール  |  |
| ディスクレスクライアントのプロファイルの表示 |  |

| パッケージ、パッチ、および RPM の管理                   | 77                                                                                                    |
|-----------------------------------------|----------------------------------------------------------------------------------------------------|
| OS アップデートの管理の概要                         | 77                                                                                                    |
| カスタムの OS アップデートのインストール                  | 79                                                                                                    |
| インストールスクリプトの概要                          | 80                                                                                                    |
| 複数の Solaris パッケージのインストール                | 81                                                                                                    |
| OS アップデートの管理                            | 82                                                                                                    |
| ▼OSアップデートをコピーする                         | 82                                                                                                    |
| ▼カスタムの OS アップデートをコピーする                  | 85                                                                                                    |
| ▼ サーバーまたはサーバーグループに OS アップデートをロードする      | 86                                                                                                    |
| ▼ 使用可能な OS アップデートを一覧表示する                | 88                                                                                                    |
| ▼ 管理対象サーバーにインストールされている OS アップデートを一覧表示する | 89                                                                                                    |
| ▼OSアップデートを削除する                          | 89                                                                                                    |
| ▼ 管理対象サーバーから OS アップデートをアンインストールする       | 90                                                                                                    |
| ▼ サーバーグループから OS アップデートをアンインストールする       | 91                                                                                                    |
|                                         | <ul> <li>パッケージ、パッチ、および RPM の管理</li> <li>OS アップデートの管理の概要</li> <li>カスタムの OS アップデートのインストール</li> <li>インストールスクリプトの概要</li> <li>複数の Solaris パッケージのインストール</li> <li>OS アップデートの管理</li> <li>♥ OS アップデートをコピーする</li> <li>♥ カスタムの OS アップデートをコピーする</li> <li>♥ サーバーまたはサーバーグループに OS アップデートをロードする</li> <li>♥ 使用可能な OS アップデートを一覧表示する</li> <li>♥ 管理対象サーバーにインストールされている OS アップデートを一覧表示する …</li> <li>♥ OS アップデートを削除する</li> <li>♥ 管理対象サーバーから OS アップデートをアンインストールする</li> <li>♥ サーバーグループから OS アップデートをアンインストールする</li> </ul> |

| 6 | ファームウェア SP、BIOS、および ALOM アップデートの管理      | <del>9</del> 3 |
|---|-----------------------------------------|----------------|
|   | ファームウェアアップデートの管理(概要)                    | 93             |
|   | ファームウェアアップデートの管理(作業)                    | <b>9</b> 5     |
|   | ▼ファームウェアアップデートをコピーする                    | <del>9</del> 5 |
|   | ▼ サーバーまたはサーバーグループにファームウェアアップデートをロードする   | <b>9</b> 7     |
|   | ▼ 使用可能なファームウェアアップデートを一覧表示する10           | 00             |
|   | ▼ 管理対象サーバーにインストールされているファームウェアアップデートを一覧表 | 示              |
|   | する1                                     | 00             |
|   | ▼ファームウェアアップデート情報を変更する10                 | 01             |
|   | ▼ファームウェアアップデートを削除する10                   | 01             |
|   |                                         |                |

| 索引 |  | 1( | ): | 3 |
|----|--|----|----|---|
|----|--|----|----|---|

## はじめに

『Sun N1 System Manager 1.3 オペレーティングシステムプロビジョニングガイド』では、 Sun N1 System Manager ソフトウェアを使用して一貫したオペレーティングシステムのイ メージを企業全体に配布する方法について説明します。

## 対象読者

このマニュアルは、Sun N1 System Manager ソフトウェアを実行している管理対象サー バーにオペレーティングシステムをインストールするシステム管理者が対象です。この マニュアルは、読者に次の基礎的な知識があるものと想定しています。

- Solaris<sup>™</sup> オペレーティングシステムと Red Hat Linux、および各オペレーティングシス テムが提供するネットワーク管理ツールに関する知識
- インストール(プロビジョニング)するオペレーティングシステム(Solaris、Red Hat Linux、SUSE Linux、またはWindows)に関する知識
- Sun Microsystems、Cisco、Foundry、Extreme などのさまざまなベンダーのネットワー ク機器およびネットワークデバイスに関する知識
- ネットワークデバイスの相互接続およびケーブル接続に関する知識
- N1 System Manager の一部の要素は SNMP (Simple Network Management Protocol) に基づ くソフトウェアを使用するので、SNMP に関する知識

## お読みになる前に

次のマニュアルをお読みください。

- 『Sun N1 System Manager 1.3 の概要』
- 『Sun N1 System Manager 1.3 サイト計画の手引き』
- 『Sun N1 System Manager 1.3 インストールおよび構成ガイド』

## 関連マニュアル

次のマニュアルには、N1 System Manager のインストールと使用方法に関する情報が記載 されています。このマニュアルの中で、必要に応じて次に示すマニュアル内の具体的な 参照先を示すこともあります。

- 『Sun N1 System Manager 1.3 ご使用にあたって』
- 『Sun N1 System Manager 1.3 の概要』
- 『Sun N1 System Manager 1.3 サイト計画の手引き』
- 『Sun N1 System Manager 1.3 インストールおよび構成ガイド』
- 『Sun N1 System Manager 1.3 検出および管理マニュアル』
- 『Sun N1 System Manager 1.3 コマンド行リファレンスマニュアル』

## 関連する Sun 以外の Web サイトの参照

このマニュアルでは、サードパーティーのURLが参考として示されているほか、追加の 関連情報も提供されています。

注-Sunは、このマニュアルに記載されているサードパーティーWebサイトの利用につい て責任を負いません。こうしたサイトやリソース上またはこれらを通じて利用できるコ ンテンツ、広告、製品、その他の資料についてSunは推奨しているわけではなく、Sunは いかなる責任も負いません。こうしたサイトやリソース上で、またはこれらを経由して 利用できるコンテンツ、製品、サービスを利用または信頼したことに伴って実際に発生 した(あるいは発生したと主張される)いかなる損害や損失についても、Sunは一切の責任 を負いません。

## マニュアル、サポート、およびトレーニング

Sun の Web サイトでは、以下の追加情報を提供しています。

- マニュアル(http://jp.sun.com/documentation/)
- サポート(http://jp.sun.com/support/)
- トレーニング(http://jp.sun.com/training/)

## 表記上の規則

このマニュアルでは、次のような字体や記号を特別な意味を持つものとして使用します。

表P-1表記上の規則

| 字体または記号   | 意味                                                  | 例                                                                                   |
|-----------|-----------------------------------------------------|-------------------------------------------------------------------------------------|
| AaBbCc123 | コマンド名、ファイル名、ディレクトリ<br>名、画面上のコンピュータ出力、コード例<br>を示します。 | .loginファイルを編集します。<br>ls -a を使用してすべてのファイ<br>ルを表示します。<br>machine_name% you have mail. |
| AaBbCc123 | ユーザーが入力する文字を、画面上のコン<br>ピュータ出力と区別して示します。             | machine_name% <b>su</b><br>Password:                                                |
| AaBbCc123 | 変数を示します。実際に使用する特定の名<br>前または値で置き換えます。                | ファイルを削除するには、rm<br><i>filename</i> と入力します。                                           |
| ſj        | 参照する書名を示します。                                        | 『コードマネージャ・ユーザー<br>ズガイド』を参照してくださ<br>い。                                               |
| ٢J        | 参照する章、節、ボタンやメニュー名、強<br>調する単語を示します。                  | 第5章「衝突の回避」を参照し<br>てください。                                                            |
|           |                                                     | この操作ができるのは、「スー<br>パーユーザー」だけです。                                                      |
| \         | 枠で囲まれたコード例で、テキストがペー<br>ジ行幅を超える場合に、継続を示します。          | <pre>sun% grep '^#define \ XV_VERSION_STRING'</pre>                                 |

## コマンド例のシェルプロンプト

以下の表に、Cシェル、Bourneシェル、および Korn シェルのデフォルトの UNIX<sup>®</sup>システ ムプロンプト、およびスーパーユーザーのプロンプトを紹介します。

表P-2シェルプロンプト

| シェル                    | プロンプト         |
|------------------------|---------------|
| Cシェル                   | machine_name% |
| Cシェルのスーパーユーザー          | machine_name# |
| Bourne シェルおよび Korn シェル | \$            |

表P-2シェルプロンプト (続き)

| シェル                                 | プロンプト |  |
|-------------------------------------|-------|--|
| Bourne シェルおよび Korn シェルのスーパー<br>ユーザー | #     |  |

## OSプロビジョニングの概要

OS プロビジョニングとは、特定のオペレーティングシステムを複数のホストにインストールすることです。Sun N1<sup>™</sup> System Manager 製品を使用すると、OS のバージョンやディストリビューションの管理、保守、および追跡が容易になります。

この章では、オペレーティングシステム (OS) のプロビジョニングプロセスの概要とサポートされている OS の種類を示します。この章の内容は、次のとおりです。

- 11ページの「OSプロビジョニングの概要」
- 14ページの「プロビジョニングするシステムのハードウェアとOSの要件」

## **OS**プロビジョニングの概要

N1 System Manager では、1つのインタフェースを使って、数百台の異機種サーバーにプロビジョニングをすることができます。

注-全体的なOSのプロビジョニングプロセスは、オペレーティングシステムとクライアントの種類によって少し異なります。

## OS プロビジョニングプロセスの概要

大きく分けて、OSのプロビジョニングプロセスは複数の作業で構成されます。次の図 に、OSのプロビジョニングプロセスの主な作業を示します。

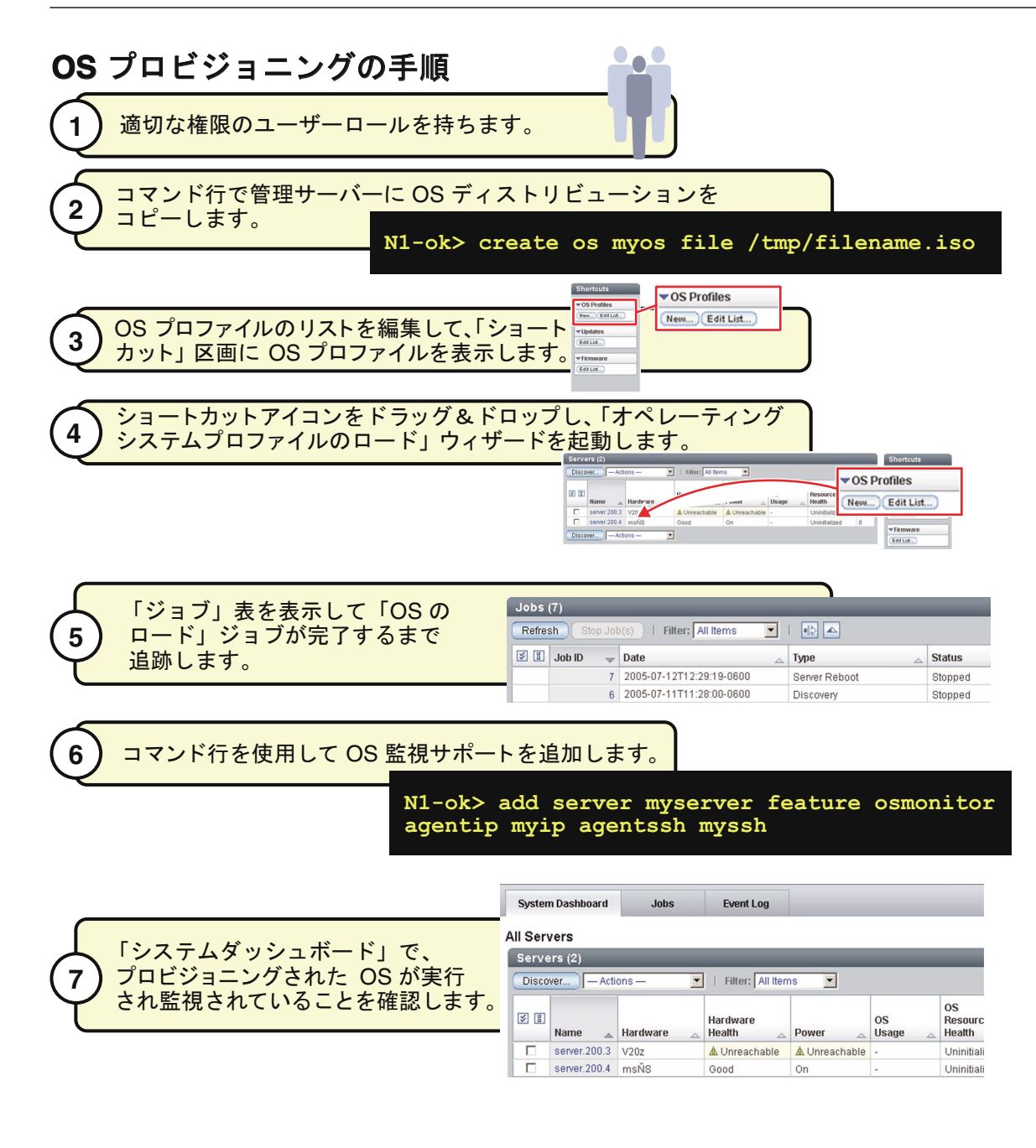

## **OS**のプロビジョニングコマンドの概要

N1-ok シェルには、サーバーへのプロビジョニングや再プロビジョニングを行うための簡 単なコマンドセットが用意されています。次の手順を参考にして、プロビジョニング作 業の計画を立ててください。

- OS プロビジョニングをサポートするようにハードウェアを構成する。推奨される構成と要件については、『Sun N1 System Manager 1.3 サイト計画の手引き』を参照してください。
- 適切な権限を持つユーザーロールになります。手順については、『Sun N1 System Manager 1.3 検出および管理マニュアル』の「ユーザーセキュリティーの概要」を参照 してください。
- 既存のOSディストリビューションへのアクセスを可能にします。具体的な手順は、 OSと、ディスクレスクライアントをプロビジョニングするかどうかによって異なり ます。

OS イメージへのアクセスを可能にするには、create os コマンドを使用します。

- SolarisとLinuxの各システムについては、OSディストリビューションを管理サーバーにコピーします。詳細は、29ページの「CDまたはDVDからOSディストリビューションをコピーする」、26ページの「ISOファイルからOSディストリビューションをコピーする」、および32ページの「管理サーバーにフラッシュアーカイブをコピーする」を参照してください。
- SolarisとLinuxのディスクレスクライアントについては、ディスクレスクライアントのイメージへのリンクを構成します。詳細は、69ページの「Solarisのディスクレスクライアントのイメージへのリンクを設定する」を参照してください。
- Windows システムについては、適切に構成された RIS サーバーにアクセスできることを確認します。詳細は、『Sun N1 System Manager 1.3 サイト計画の手引き』の「Windows Remote Installation Service サーバーの設定」を参照してください。

次に、RISサーバーにOSディストリビューションを作成し、それを管理サーバー にリンクさせます。詳細は、58ページの「Windows OSディストリビューション を作成する」を参照してください。

4. OS プロファイルで、OS ディストリビューションのインストールに使用するパラメー タをカスタマイズします。OS ディストリビューションがコピーまたはリンクされた ときに、「デフォルト OS プロファイル」が自動的に作成されます。ただし、このプ ロファイルは、通常はプロビジョニングのニーズに合わせて変更します。Solaris と Linux の各システムについては、デフォルトのプロファイルは Sun Fire V20z システム 用に最適化されています。OS プロファイルの変更については、41 ページの「OS プ ロファイルを変更する」を参照してください。

「OSディストリビューションの作成」ジョブが正常に完了すると、イメージ、すなわち「ディストリビューション」が指定した名前で表示されます。デフォルトのOSプロファイルには、同じ名前が使用されます。使用可能なOSプロファイルを表示するには、show osprofile コマンドに all 属性を付けて使用します。次に例を示します。

N1-ok> show osprofile all

5. サーバーまたはサーバーグループに OS プロファイルをインストールします。

第1章・OSプロビジョニングの概要

個々のサーバーとサーバーグループをプロビジョニングするには、osprofileパラ メータと必須の値を指定して load server コマンドまたは load group コマンドを使用 します。次に例を示します。

N1-ok> load server server osprofile osprofile networktype networktype

ヒント-N1 System Manager ブラウザインタフェースには、OS のプロビジョニングを簡 単にするため、「オペレーティングシステムプロファイルの作成」ウィザードと、ド ラッグ&ドロップでサーバーグループに OS をインストールする機能が用意されてい ます。このウィザードは、構文を学ぶのに役立つようコマンドを構成し、デフォルト の設定を提供することによって、一般的なパラメータを効率良く設定できるようにし ます。ログイン手順については、『Sun N1 System Manager 1.3 検出および管理マニュア ル』の「N1 System Manager のブラウザインタフェースにアクセスする」を参照してく ださい。ウィザードの使用法については、N1 System Manager のオンラインヘルプを参 照してください。

サーバーまたはサーバーグループに新しい OS プロファイルを再プロビジョニングするには、以前にプロビジョニングしたサーバーまたはサーバーグループで load コマンドを実行します。

- インストールの出力と「OS のロード」ジョブの進行状況を追跡します。詳細は、 『Sun N1 System Manager 1.3 検出および管理マニュアル』の「管理対象サーバーのシリ アルコンソールへの接続」および『Sun N1 System Manager 1.3 検出および管理マニュア ル』の「ジョブの管理」を参照してください。
- 「OS のロード」ジョブが完了したら、インストールされた OS を監視します。詳細 は、『Sun N1 System Manager 1.3 検出および管理マニュアル』の「OS の健全性の監 視」および『Sun N1 System Manager 1.3 検出および管理マニュアル』の「OS 監視機能 を追加する」を参照してください。
- 8. ロード処理時に基本管理機能または OS 監視機能のサポートを指定しなかった場合 は、あとで基本管理と OS 監視のサポートを追加できます。手順については、『Sun N1 System Manager 1.3 検出および管理マニュアル』の「OS 監視機能を追加する」を参 照してください。

## プロビジョニングするシステムのハードウェアと**OS**の 要件

この節では、プロビジョニングするシステムの要件を示します。特定のハードウェアシ ステムへのプロビジョニングがサポートされているオペレーティングシステムのバー ジョンに注意してください。

### RAMとディスク容量の要件

ディスク容量の具体的な要件は、オペレーティングシステムと、プロビジョニングする ディストリビューションによって異なりますが、管理対象サーバーには最小で次のRAM とディスク容量が必要です。

- ディスク容量 すべての管理対象サーバーで12Gバイト以上
- RAM-512Mバイト以上、1Gバイトを推奨

## プロビジョニングがサポートされているオペレー ティングシステム

以下の表に、N1 System Manager でプロビジョニング可能なサーバーにインストールでき、かつサポートされている全オペレーティングシステムの一覧を示します。

注-管理サーバーに Linux がインストールされている場合、Solaris 9 OS x86 プラット フォーム版ディストリビューションに対して、独立したパッチサーバーからアップデー トを2つ適用する必要があります。有効な Solaris 9 OS x86 プラットフォーム版ディストリ ビューションの作成方法については、『Sun N1 System Manager 1.3 Troubleshooting Guide』の「To Patch a Solaris 9 OS Distribution by Using a Solaris 9 OS on an x86 Patch Server」 を参照してください。これらのパッチは、N1 System Manager で Solaris OS 9 アップデート 7 以前をプロビジョニングできるようにするために必要です。Solaris OS 9 アップデート 8 以降では、この手順が必要ありません。

次の表に、N1 System Manager でプロビジョニングできる管理対象サーバーのハード ウェアとオペレーティングシステムの要件を示します。

表1-1 SPARCによるプロビジョニング可能なサーバーのハードウェアおよびオペレーティング システム要件

| ハードウェア名                     | 管理ポートの種類 | サポートされているプロビジョニング可能なオペレー<br>ティングシステム |
|-----------------------------|----------|--------------------------------------|
| Sun Netra 240 および 440       | ALOM     | Solaris 10 GA 以降                     |
|                             |          | Solaris 9 Update 7 および Update 8      |
| Sun Fire V210、V240、お        | ALOM     | Solaris 10 および Solaris 10 Update 1   |
| よび V440                     |          | Solaris 9 Update 7 および Update 8      |
| Sun Fire T1000 および<br>T2000 | ALOM     | Solaris 10 HW2 以降                    |
| Sun Fire V490 および V890      | RSC      | Solaris 9 Update 7 および Update 8      |
|                             |          | Solaris 10 および Solaris 10 Update 1   |

| ハードウェア名                                                                               | 管理ポートの種類 | サポートされているプロビジョニング可能なオペレー<br>ティングシステム                                       |  |
|---------------------------------------------------------------------------------------|----------|----------------------------------------------------------------------------|--|
| Sun Fire X2100 および<br>8081A IPMI 1.5 Remote<br>Management Card: (Part No:<br>371-0743 | SP       | Solaris x86 version 10 HW1 以降                                              |  |
|                                                                                       |          | Red Hat Enterprise Linux 3.0 WS、ES、および<br>AS Update 5 と 6、32 ビットおよび 64 ビット |  |
|                                                                                       |          | Red Hat Enterprise Linux 4.0 WS、ES、および<br>AS Update 1 と 2、32 ビットおよび 64 ビット |  |
|                                                                                       |          | SUSE Linux Professional 9.2 および 9.3、64<br>ビットのみ                            |  |
|                                                                                       |          | Windows 2003SE/2003EE (64 ビット)                                             |  |
|                                                                                       |          | Windows 2003SE/2003EE SP1 (32 ビット)                                         |  |
| Sun Fire X4100 および<br>X4200                                                           | ILOM     | Solaris x86 version 10 HW1 以降                                              |  |
|                                                                                       |          | Red Hat Enterprise Linux 3.0 WS、ES、および<br>AS Update 5 と 6、32 ビットおよび 64 ビット |  |
|                                                                                       |          | Red Hat Enterprise Linux 4.0 WS、ES、および<br>AS Update 1 と 2、64 ビットのみ         |  |
|                                                                                       |          | SUSE Linux Enterprise Server 9 Service Pack (SP)<br>1、SP2、および SP3、64 ビットのみ |  |
|                                                                                       |          | Windows 2003SE/2003EE SP1 (32 ビット)                                         |  |
|                                                                                       |          | Windows 2003SE/2003EE (64 ビット)                                             |  |

| ハードウェア名                | 管理ポートの種類 | サポートされているプロビジョニング可能なオペレー<br>ティングシステム                                       |  |
|------------------------|----------|----------------------------------------------------------------------------|--|
| Sun Fire V20z および V40z | SP       | Solaris x86 version 10 以降                                                  |  |
|                        |          | Solaris x86 version 9 Update 7 および Update 8                                |  |
|                        |          | Red Hat Enterprise Linux 3.0 WS、ES、および<br>AS、Update 1 ~ 6、32 ビットのみ         |  |
|                        |          | Red Hat Enterprise Linux 3.0 WS、ES、および<br>AS、Update 3 ~ 6、64 ビットのみ         |  |
|                        |          | Red Hat Enterprise Linux 4.0 WS、ES、および<br>AS、64 ビットのみ                      |  |
|                        |          | Red Hat Enterprise Linux 4.0 WS、ES、および<br>AS Update 1 と 2、32 ビットおよび 64 ビット |  |
|                        |          | SUSE Linux Enterprise Server 9、32 ビットおよ<br>び 64 ビット                        |  |
|                        |          | SUSE Linux Enterprise Server 9 SP1 および SP2、<br>32 ビットおよび 64 ビット            |  |
|                        |          | SUSE Linux Professional 9.2 および 9.3、32<br>ビットおよび 64 ビット                    |  |
|                        |          | SUSE Linux Professional 9.3、32 ビットおよび<br>64 ビット                            |  |
|                        |          | Windows 2003SE/2003EE/2003WE (32 ビット)                                      |  |
|                        |          | Windows 2003SE/2003EE (64 ビット)                                             |  |
|                        |          | Windows 2000S/2000AS (32 ビット)                                              |  |

表1-2x86によるプロビジョニング可能なサーバーのハードウェアおよびオペレーティングシステム要件 (続き)

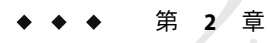

## UNIX オペレーティングシステムのプロ ビジョニング

この章では、N1 System Manager を使用して Solaris と Linux の各オペレーティングシステムをデータセンター全体の管理対象サーバーにインストールする方法について説明します。Windows OS については、第3章を参照してください。ディスクレスクライアントの操作については、第4章を参照してください。

この章では、次の内容について説明します。

- 20ページの「Solaris 10オペレーティングシステムのプロビジョニング」
- 25ページの「UNIX OS ディストリビューションの管理」
- 35ページの「OSプロファイルの管理」
- 46ページの「管理対象サーバーへのUNIX OS のインストール」

## **UNIX OS**のプロビジョニングの概要

この節では、N1 System Manager でプロビジョニングできる UNIX オペレーティングシス テムと、プロビジョニングプロセスの概要を示します。

### サポートされている UNIX オペレーティングシス テム

N1 System Manager では、次の UNIX ベースのオペレーティングシステムを管理対象サーバーにインストールできます。

- Solaris
- Red Hat Linux
- SUSE Linux

具体的な OS のバージョンとハードウェアのサポートについては、14ページの「プロビ ジョニングするシステムのハードウェアと OS の要件」を参照してください。

## UNIX OS のプロビジョニングプロセス

企業全体で Solaris と Linux のインストールを管理する大まかな手順を次に示します。

- OS プロビジョニングをサポートするようにハードウェアを構成します。推奨される 構成と要件については、『Sun N1 System Manager 1.3 サイト計画の手引き』を参照して ください。
- 適切な権限を持つユーザーロールになります。手順については、『Sun N1 System Manager 1.3 検出および管理マニュアル』の「ユーザーセキュリティーの概要」を参照 してください。
- 3. 管理サーバーにOSディストリビューションをコピーします。25ページの「UNIX OS ディストリビューションの管理」を参照してください。
- 4. プロビジョニングするサーバーが N1 System Manager で認識されていることを確認し ます。『Sun N1 System Manager 1.3 検出および管理マニュアル』の第4章「管理可能な サーバーの検出」を参照してください。
- 必要な場合は、OSディストリビューションをコピーしたときに作成されたデフォルトのOSプロファイルをカスタマイズします。35ページの「OSプロファイルの管理」を参照してください。
- 6. OS プロファイルを管理対象サーバーにロードします。46ページの「管理対象サーバーへの UNIX OS のインストール」を参照してください。
- 7. 「OSのロード」ジョブが完了するまで監視します。

## Solaris 10 オペレーティングシステムのプロビジョニング

この節では、N1 System Manager のコマンド行インタフェースを使用して Solaris 10 OS をプ ロビジョニングする方法について説明します。Red Hat Linux と SUSE Linux の各オペレー ティングシステムも同様の手順でプロビジョニングします。

ヒント-ブラウザインタフェースからプロビジョニングの一部の手順を実行することもで きます。このあとの手順では、ブラウザインタフェースから実行できる手順と、ブラウ ザインタフェースでのその機能の位置を示します。ブラウザインタフェースでの作業に ついては、N1 System Manager のオンラインヘルプを参照してください。

## ▼ Solaris 10 OS のプロビジョニングを行う

- 始める前に 『Sun N1 System Manager 1.3 検出および管理マニュアル』の「SP ベースの検出」を読みます。
  - 管理サーバーがアクセス可能なディレクトリに Solaris 10 DVD ISO ファイルをダウン ロードします。
  - Solaris OS のプロビジョニングを行うマシンタイプのディスクデバイスパスを更新します。

1 管理サーバーに Solaris 10 OS ISO ファイルをコピーします。

N1-ok> create os os-name file file-location

詳細は、26ページの「ISO ファイルから OS ディストリビューションをコピーする」ま たは 29 ページの「CD または DVD から OS ディストリビューションをコピーする」を参 照してください。

注-この操作は、CPUに負荷が集中するため、完了するまでに数分を要する場合がありま す。

管理サーバーにデフォルトの OS プロファイルが作成されます。Solaris と Linux の各シス テムについては、デフォルトのプロファイルは Sun Fire V20z システム用に最適化されて います。OS プロファイルの一覧を表示するには、show osprofile all と入力します。

- (省略可能)管理サーバーで、フラッシュアーカイブファイルを設定します。
   32ページの「管理サーバーにフラッシュアーカイブをコピーする」を参照してください。
- 3 (省略可能)管理サーバーで、カスタムのインストール後処理スクリプトを作成して、ホストを追加します。

次のスクリプト例は/etc/sysconfig/network-scripts/add-solaris-host という名前で す。このスクリプトでは、管理対象サーバーの/etc/hosts ファイルにホストを追加して います。

echo "129.10.12.101 myhost" >>/a/etc/hosts

4 (省略可能)デフォルトのOSプロファイルをカスタマイズし、フラッシュアーカイブおよびインストール後処理スクリプトを使用するようにします。

N1-ok> set osprofile osprofile-name flar flar

*flar* 属性値は、フラッシュアーカイブファイルのフルパスとファイル名です。例: /jumpstart/Flash/archive1.flar。

N1-ok> add osprofile osprofile-name script script type type

*script* 属性の値は、スクリプトファイル名のフルパス指定です。例: /etc/sysconfig/network-scripts/add-solaris-host 。

*type* 属性は、インストール時にカスタムスクリプトを実行するタイミングを指定します。type 属性の有効な値は次のとおりです。

- pre-インストールの前にスクリプトを実行します(例:ドライバ)。
- post-インストール後にスクリプトを実行します。

OS プロファイルは、指定されたインストール後処理スクリプトおよびフラッシュアーカ イブファイルを使用するよう変更されます。

- 5 ブラウザインタフェースを使用してプロビジョニングの残りの手順を実行する場合は、 次の2つの手順を実行することをお勧めします。
  - a. 「システムダッシュボード」タブを開き、ドラッグ&ドロップするための、OSプロ ファイルのアイコンを表示します。
    - i. 「タスクへのショートカット」区画で、OS プロファイル一覧の下にある「一覧の 編集」ボタンをクリックします。
       使用可能な OS プロファイルの一覧が表示されます。
    - ii. 適切なプロファイルのチェックボックスを選択し、「了解」をクリックします。
       選択した OS プロファイルが「タスクへのショートカット」区画に追加されます。
  - b. (省略可能)管理対象サーバーのシリアルコンソールに接続します。
    - 「表示の選択」メニューから「すべてのサーバー」を選択します。
       「サーバー」表が表示されます。
    - **ii.** シリアルコンソールを起動するサーバーを選択します。 「サーバーの詳細」ページが表示されます。
    - iii.「アクション」メニューから、「シリアルコンソールを開く」を選択します。シリアルエミュレータが表示されます。
- 6 サーバーまたはサーバーグループにOSプロファイルをロードします。
  - サーバーにOSプロファイルをロードするには、次のコマンドを使用します。
     N1-ok> load server server-name osprofile profile-name networktype=static ip=ip-address

注-Solaris プロファイルのインストールの場合、networktype 属性は static に設定する 必要があります。詳細は、表 2-2 と『Sun N1 System Manager 1.3 コマンド行リファレ ンスマニュアル』の「load server」を参照してください。

ip 属性では、プロビジョニング対象のサーバーに割り当てる静的 IP を指定します。

サーバーグループにOSプロファイルをロードするには、次のコマンド形式を使用します。

N1-ok> load group group-name osprofile osprofile-name [excludeserver=ip-address-range] networktype=static ip=ip-address-range

excludeserver 属性によって、特定の IP アドレスをロード処理から除外できます。この属性は省略可能です。excludeserver 属性と ip 属性では、コンマで区切ったアドレスの一覧か、ハイフンでつなげたアドレスの範囲を指定できます。

ヒント-ブラウザインタフェースから OS プロファイルをロードすることもできます。ブ ラウザインタフェースからロードするには、「タスクへのショートカット」区画から サーバーまたはサーバーグループに OS プロファイルのアイコンをドラッグ&ドロップし ます。「OS プロファイルのロード」ウィザードが表示されます。画面に表示される指示 に従って OS プロファイルをロードします。

7 ジョブのステータスを確認します。

N1-ok> **show job** *job-number* 

ヒント-ブラウザインタフェースから OS プロファイルのインストールの進行状況を追跡 することもできます。このためには、次の方法のうちどれか1つを使用してください。

- 「シリアルコンソール」ウィンドウを開き、その出力を確認します。
- 「ジョブ」タブをクリックして「OSのロード」ジョブを表示し、ジョブ ID をクリックして詳細を確認します。
- 「イベントログ」タブをクリックし、ジョブによって生成されたすべてのイベントを 表示します。

#### 例2-1 コマンド行からの Solaris 10 OS のプロビジョニング

次の例では、archive1.flarという、Solaris 10 OS x86 プラットフォーム版のフ ラッシュアーカイブファイルを作成し、add-hostというインストール後処理スクリプト を作成したと仮定します。また、管理サーバーでは、Solaris 10 OS x86 プラットフォーム 版ソフトウェアがインストールされているものとします。

次の例は、 /tmp/solarisdvd.iso ファイルから、OS ディストリビューションをコピーす る方法を示しています。

N1-ok> create os solaris\_ver10 file /tmp/solarisdvd.iso ジョブ 1 を開始しました。

次の例は、/etc/dfs/dfstabファイルの最後のコメント行の下に、/jumpstart/Flash ディレクトリを作成するための行を追加する方法を示しています。

#### # vi /etc/dfs/dfstab

# Put custom additions below (Do not change/remove this line)
share -F nfs -o ro,anon=0 -d "Flash Share" /jumpstart/Flash

次の例は、/jumpstart/Flash ディレクトリに、フラッシュアーカイブファイルをコピー する方法を示しています。

#### # cp /tmp/archivel.flar /jumpstart/Flash/

次の例は、NFSを再起動する方法を示しています。

第2章・UNIX オペレーティングシステムのプロビジョニング

# /etc/init.d/nfs.server stop
# /etc/init.d/nfs.server start

次の例は、フラッシュアーカイブを使用する OS プロファイルを作成する方法を示しています。

N1-ok> create osprofile solaris\_ver10 rootpassword admin flar /jumpstart/Flash/archive1.flar description "solaris 10with flar" os solx86 ジョブ 2 を開始しました。

次の例は、OSプロファイルにスワップパーティションを追加する方法を示しています。

N1-ok> add osprofile solaris\_ver10 partition swap sizeoption fixed size 2048\ device cltld0sl type swap

次の例は、OS プロファイルにルートパーティションを追加する方法を示しています。

N1-ok> add osprofile solaris\_ver10 partition / sizeoption free device\ cltld0s0 type ufs

次の例は、OSプロファイルにインストール後処理スクリプトを追加する方法を示しています。

N1-ok> add osprofile solaris\_ver10 script
/etc/sysconfig/network-scripts/add-host type post

次の例は、devgroupという名前のサーバーグループにOSプロファイルをロードする方法 を示しています。

N1-ok> load group devgroup osprofile solaris\_ver10 excludeserver=192.168.73.205,192.168.73.31,192.168.73.14 networktype=static ip=192.168.72.201-192.168.73.214 ジョブ 3 を開始しました。

excludeserver 属性によって、指定された IP アドレスがロード処理から除外されます。 networktype 属性では、プロビジョニング対象のサーバーに割り当てる静的 IP の範囲を指 定します。

Solaris プロファイルのインストールの場合、networktype 属性は static に設定する必要が あります。詳細は、表 2-2 と『Sun N1 System Manager 1.3 コマンド行リファレンスマ ニュアル』の「load server」を参照してください。

次の例は、ジョブのステータスを表示する方法を示しています。この例の番号3は、前の load group の例で開始したジョブの番号です。

N1-ok> **show job 3** ジョブ ID: 3 日時: 2005-06-01T13:11:46-0600 種類: OS Load ステータス: 完了 (2005-06-01T13:11:59-0600) コマンド: load group devgroup osprofile solaris\_ver10 excludeserver=192.168.73.205,192.168.73.31,192.168.73.14 networktype=static ip=192.168.72.201-192.168.73.2140wner: root エラー: 0 警告: 0

#### 注意事項 『Sun N1 System Manager 1.3 Troubleshooting Guide』の「OS Distributions and Deployment」

参照 ■ 32ページの「管理サーバーにフラッシュアーカイブをコピーする」

- 『Sun N1 System Manager 1.3 検出および管理マニュアル』の「管理対象サーバーのシリアルコンソールへの接続」
- 次の手順 『Sun N1 System Manager 1.3 検出および管理マニュアル』の「OS 監視機能を追加する」

## **UNIX OS** ディストリビューションの管理

この節では、次のタスクについて説明します。

- 26ページの「ISOファイルからOSディストリビューションをコピーする」
- 28ページの「ISO ファイルから SUSE Linux Enterprise Server 9 Service PackのOS ディストリビューションをコピーする」
- 29ページの「CDまたはDVDからOSディストリビューションをコピーする」
- 32ページの「管理サーバーにフラッシュアーカイブをコピーする」
- 34ページの「OSディストリビューションを削除する」

## **OS**ディストリビューションおよびフ ラッシュアーカイブのコピー

管理対象サーバーに OS プロファイルをインストールする前に、OS のイメージをコピー しておく必要があります。このコピーされたイメージは OS ディストリビューションとい います。OS のイメージは、管理サーバー上にあるファイル、あるいはネットワークマウ ントされているファイルシステムからコピーできます。OS ディストリビューションは、 管理サーバーの次のディレクトリにコピーされます。

- Linux がインストールされている管理サーバーの場合
  - Linux OS ディストリビューション:/var/opt/sun/scs/share/allstart/
  - Solaris OS ディストリビューション:/var/opt/sun/scs/share/allstart/jumpstart/
- Solarisがインストールされている管理サーバーの場合
  - Linux OS ディストリビューション:/var/opt/SUNWscs/share/allstart

■ Solaris OS ディストリビューション: /var/js

サポートされるファイルの種類は次のとおりです。

- CD ISO ファイル (Linux のみ)
- CD 媒体 (Linux のみ)
- DVD ISO ファイル
- DVD 媒体

注-N1 System Manager は、Solaris OS CD および CD ISO ファイルのコピーはサポートして いません。コピーには、Solaris DVD または DVD ISO ファイルを使用してください。

プロビジョニング可能な各サーバーの種類でサポートされているディストリビュー ションの一覧については、14ページの「プロビジョニングするシステムのハードウェア とOSの要件」を参照してください。

OS ディストリビューションをコピーするには、create os コマンドに、OS キーワードを 付けて使用します。N1-ok コマンド行で help create os と入力すると、構文とパラメータ に関する詳しい説明が表示されます。また、『Sun N1 System Manager 1.3 コマンド行リ ファレンスマニュアル』の「create os」を参照してください。OS ディストリビュー ションのコピー方法は、次の手順を参照してください。

- 26ページの「ISO ファイルから OS ディストリビューションをコピーする」
- 28ページの「ISO ファイルから SUSE Linux Enterprise Server 9 Service PackのOS ディストリビューションをコピーする」
- 29ページの「CDまたはDVDからOSディストリビューションをコピーする」

OS ディストリビューションをコピーしたあと、フラッシュアーカイブを管理サーバーに コピーし、OS プロファイルのカスタマイズで使用することができます。フラッシュアー カイブのコピーにはいくつかの手動操作が必要になりますが、N1 System Manager で もっとも効率的に、OS ディストリビューションをロードできるようになります。32 ページの「管理サーバーにフラッシュアーカイブをコピーする」を参照してください。

### ▼ ISO ファイルから OS ディストリビューションをコ ピーする

ここでは、コマンド行を使用して、一群の ISO ファイルから管理サーバーに OS ディスト リビューションをコピーする手順を説明します。

注-ディストリビューションをコピーすると、デフォルトでは、同じ名前でOSプロファイルが作成されます。このプロファイルは、ブラウザインタフェースの「タスクへのショートカット」区画のOSプロファイル一覧に表示されます。また、N1-ok>プロンプトで show osprofile all と入力することによって確認することもできます。

始める前に ■ 管理サーバーからアクセス、またはネットワークマウントできるディレクトリに、一 連の ISO ファイルをダウンロードします。 注-N1 System Manager は、Solaris OS CD および CD ISO ファイルのコピーはサポートしていません。コピーには、Solaris DVD または DVD ISO ファイルを使用してください。

- /mntマウントポイントの外にすべてのファイルシステムを移動します。
- 1 N1 System Manager にログインします。

詳細は、『Sun N1 System Manager 1.3 検出および管理マニュアル』の「N1 System Manager のコマンド行にアクセスする」を参照してください。

2 次のコマンドを入力します。

N1-ok> create os os-name file [,file...]

fileには、ファイルの絶対フルパス名を指定します。

詳細は、『Sun N1 System Manager 1.3 コマンド行りファレンスマニュアル』の「create os」 を参照してください。

3 OS ディストリビューションがコピーされていることを確認します。

N1-ok> show os all

OSディストリビューションが表示されます。

#### 例2-2 ファイルからのOSディストリビューションの作成

次の例は、単一の Solaris DVD ISO ファイルから Solaris 10 の OS ディストリビューション を作成する方法を示しています。

N1-ok> create os solaris\_ver10 file /tmp/solaris\_10\_dvd.iso ジョブ 7 を開始しました。

#### 例2-3 複数のファイルからのOSディストリビューションの作成

次の例は、複数の ISO ファイルから Red Hat Linux の OS ディストリビューションを作成す る方法を示しています。このコマンドは1行で入力する必要があります。

N1-ok> create os RHEL30 file /os/RHEL3/RHEL3AS-U3-re1215.RC1.0-i386-disc1.iso, /os/RHEL3/RHEL3AS-U3-re1215.RC1.0-i386-disc2.iso, /os/RHEL3/RHEL3AS-U3-re1215.RC1.0-i386-disc3.iso, /os/RHEL3/RHEL3AS-U3-re1215.RC1.0-i386-disc4.iso

参照 OS ディストリビューションのロード方法については、48ページの「サーバーまたは サーバーグループに OS プロファイルをロードする」を参照してください。

第2章・UNIXオペレーティングシステムのプロビジョニング

### ▼ ISO ファイルから SUSE Linux Enterprise Server 9 Service PackのOS ディストリビューションをコ ピーする

ここでは、SUSE Linux Enterprise Server (SLES) 9 Service Pack (SP)のOSディストリビュー ションを管理サーバーにコピーする手順を示します。SLES SPディストリビューションを コピーするには、基本ディストリビューションをコピーしてから、そこに SP を追加する 必要があります。この例では、SP1を使用していますが、この手順は SLES 9 のすべての SP 番号で同じです。

始める前に /mntマウントポイントの外にすべてのファイルシステムを移動します。

SLES9ディストリビューションをコピーします。
 次のようなコマンドを使用します。

# nlsh create os sles9ul file
/directory/SLES-9-i386-RC5-CD1.iso,/directory/SLES-9-i386-RC5-CD2.iso,
/directory/SLES-9-i386-RC5-CD3.iso,/directory/SLES-9-i386-RC5-CD4.iso,
/directory/SLES-9-i386-RC5-CD5.iso,/directory/SLES-9-i386-RC5-CD6.iso

注-OSの作成コマンドが完了するのを待って、次の手順に進みます。

2 SLES 9 SP ディストリビューションをコピーします。

注-アップデートを追加するときは、前の手順と同じ OS プロファイル名を使用します。

次のようなコマンドを入力します。この例ではSLES9SP1を使用しています。SP2やSP3 など、ほかのサービスパックの場合は、適切なファイル名に置き換えてください。

#### # n1sh create os sles9u1 file

/directory/SLES-9-SP-1-i386-RC5-CD1.iso,/directory/SLES9/SLES-9-SP-1-i386-RC5-CD2.iso, /directory/SLES-9-SP-1-i386-RC5-CD3.iso

> 3 OSディストリビューションがコピーされていることを確認します。 N1-ok> show os all

OS ディストリビューションが表示されます。

参照 OS ディストリビューションのロード方法については、48 ページの「サーバーまたは サーバーグループに OS プロファイルをロードする」を参照してください。

### ▼ CD または DVD から OS ディストリビューションを コピーする

ここでは、コマンド行を使用して CD または DVD から管理サーバーに OS ディストリ ビューションをコピーする手順を説明します。

注-N1 System Manager は、Solaris OS CD および CD ISO ファイルのコピーはサポートして いません。コピーには、Solaris DVD または DVD ISO ファイルを使用してください。

複数のインストール CD から OS ディストリビューションをコピーする場合は、複数回 create os コマンドを実行します。たとえば2枚の CD で提供されている OS ディストリ ビューションをコピーする場合は、最初の CD を挿入してから、 create os コマンドを実 行して、そのジョブが完了するのを待ちます。最初のジョブが完了したら、2枚目の CD を挿入します。再度 create os コマンドを実行し、そのジョブが完了するのを待ちます。 2つ目のジョブが完了すると、OS ディストリビューションのコピーが成功したことにな ります。

SUSE Linux Enterprise Server 9 Service Pack ディストリビューションをコピーするときは、 create os コマンドを複数回実行する必要があります。最初に、SLES 9 の基本ディストリ ビューションをコピーします。その作業の終了後、SLES 9 Service Pack ディストリビュー ションをコピーします。OS ディストリビューションを新しく作成すると、その OS ディストリビューションごとに、OS ディストリビューションと同じ名前を使用してデ フォルトの OS プロファイルが自動的に作成されます。

デフォルトのプロファイルが、例として示されます。多くの場合、使用しているハード ウェアに合致するようにデフォルトのプロファイルを更新する必要があります。あるい は、単に新しいプロファイルを作成する方がより簡単な場合があります。show osprofile *osprofile-name* コマンドで、OS プロファイルの構成情報を表示できます。Service Pack ディストリビューションを追加するときは、同じ OS プロファイル名を使用する必要があ ります。

注-ディストリビューションをコピーすると、デフォルトでは、同じ名前でOSプロファイルが作成されます。このプロファイルは、ブラウザインタフェースの「タスクへのショートカット」区画のOSプロファイル一覧に表示されます。また、N1-ok>プロンプトで show osprofile all と入力することによって確認することもできます。

始める前に /mnt マウントポイントの外にすべてのファイルシステムを移動します。

#### 1 Disk1を挿入して次のコマンドを入力します。

#### N1-ok> create os *os-name* cdrom *cdrom*

「OS ディストリビューションの作成」ジョブが開始します。ジョブ ID を書き留めま す。ジョブが完了したら、次のディスクを挿入します。詳細は、『Sun N1 System Manager 1.3 コマンド行リファレンスマニュアル』の「create os」を参照してください。 注-次のディスクの挿入を求めるメッセージは表示されないため、「OSディストリ ビューションの作成」ジョブの完了とOSのディスク番号を確認しながら進める必要があ ります。ジョブが完了すると、イベントが生成されます。

- Disk 2 を挿入して次のコマンドを入力します。 N1-ok> create os os-name cdrom cdrom
- 3 必要に応じて、次のディスクの処理を続けます。
- 4 最後の「OSディストリビューションの作成」ジョブが完了したら、次のコマンドを入力します。
   N1-ok> show os *os-name* 新しい OS ディストリビューションが表示されます。
- 注意事項 『Sun N1 System Manager 1.3 Troubleshooting Guide』の「OS Distribution Creation Fails with a Copying Files Error」
- 次の手順 プロファイルを使用して OS ディストリビューションをロードする方法は、48 ページの「サーバーまたはサーバーグループに OS プロファイルをロードする」を参照してください。

## ▼ フラッシュアーカイブを作成する

ここでは、N1 System Manager での使用に適しているフラッシュアーカイブの作成手順を示します。Solarisのフラッシュアーカイブの作成に関する一般的な情報については、 『Solaris 10 インストールガイド (Solaris フラッシュアーカイブの作成とインストール)』を 参照してください。

注-Red Hat Linux システムでは、フラッシュアーカイブは2Gバイトに制限されています。

- 管理サーバーで、Solarisディストリビューションを作成します。
   次のようなコマンドを入力します。
   N1-ok> create os sl0x file /images/solarisdvd.iso
- 2 自動的に生成されたOSプロファイルのクローンを作成します。 次のようなコマンドを入力します。ここでosprofileは新しいプロファイルの名前、 cloneはディストリビューションの作成時に作成された既存のプロファイルです。

N1-ok> create osprofile s10-noagent clone s10x

3 OSプロファイルのクローンを変更します。 たとえば、SUNWn1smx86ag-1-2 と /opt/SUNWscs/data/allstart/scripts/init\_agent\_firstboot.sh を s10-noagent から削除 します。

N1-ok> remove osprofile s10-noagent update SUNWn1smx86ag-1-2

N1-ok> remove osprofile s10-noagent script /opt/SUNWscs/data/allstart/scripts/init\_agent\_firstboot.sh

4 変更したOSプロファイルを、フラッシュアーカイブを作成する管理対象サーバーに配備 します。

N1-ok> load server server osprofile s10-noagent networktype static ip ip

注 - Solarisの場合、networktypeは static である必要があります。

5 管理対象サーバーで、アーカイブを作成します。

```
bash-3.00# flarcreate -n sl0xga-flar -c /tmp/sl0x-ga.flar
Full Flash
Checking integrity...
Integrity OK.
Running precreation scripts...
Precreation scripts done.
Determining the size of the archive...
4921218 blocks
The archive will be approximately 1.32GB.
Creating the archive...
4921218 blocks
Archive creation complete.
```

6 作成されたファイルを安全に管理サーバーにコピーします。

ファイルは、/var/jsなど、NFSがアクセス可能な場所にあることを確認します。次のコマンドに示すように、scp(セキュリティー保護されたコピー)ユーティリティーを使用します。

bash-3.00# scp -v /tmp/s10x-ga.flar root@mgmt\_server:/var/js

7 フラッシュアーカイブの**OS**プロファイルを作成します。

N1-ok> create osprofile s10x-flar os s10x flar /var/js/s10x-ga.flar rootpassword password

8 フラッシュアーカイブの OS プロファイルにパーティション情報を追加します。

N1-ok> add osprofile s10x-flar partition / device c1t1d0s0 sizeoption free type ufs N1-ok> add osprofile s10x-flar partition swap device c1t1d0s1 sizeoption fixed size 1024 type swap

9 フラッシュアーカイブのOSプロファイルを管理対象サーバーに配備します。

N1-ok> load server osprofile s10x-flar networktype static ip ip

10 フラッシュアーカイブを配備した管理対象サーバーにOS監視機能を追加します (.ssh/known hostsの内容の消去後)。

N1-ok> add server server feature osmonitor agentssh root/admin agentip ip

上記の手順でフラッシュアーカイブを作成しなかった場合、管理対象サーバーのコン ソールに次のようなメッセージが表示される可能性があります。

Nov 23 11:56:08 websvr-21 agent[26169]: error Nov 23 11:56:08 agent agentServer parameter (luke-8) is not a valid local hostname Nov 23 11:56:08 websvr-21 agent[26169]: syslog Nov 23 11:56:08 agent agentServer parameter (luke-8) is not a valid local hostname

このようなメッセージが表示された場合は、管理サーバーで次の手順に従います。

a. 管理対象サーバーに basemanagement 機能を追加します。

N1-ok> add server server feature basemanagement agentip agentip agentssh agentssh

b. 管理対象サーバーを再起動します。

N1-ok> start server server command "/opt/SUNWsymon/sbin/es-uninst -X"

各管理対象サーバーでこのコマンドを実行するか、start group を使用してサーバー グループ内のすべての管理対象サーバーを起動できます。管理対象サーバーが再起動 したら、osmonitoring機能を追加できます。

# ▼ 管理サーバーにフラッシュアーカイブをコピーする

ここでは、コマンド行を使用し、サーバーまたはサーバーグループにフラッシュアーカ イブを設定および配備する手順を説明します。

始める前に ■ 管理サーバーに OS ディストリビューションをコピーします。

のコマンド行にアクセスする」を参照してください。

26ページの「ISO ファイルから OS ディストリビューションをコピーする」 または 29ページの「CD または DVD から OS ディストリビューションをコピーする」を参照 してください。

N1 System Manager での使用に適しているフラッシュアーカイブファイルを作成します。30ページの「フラッシュアーカイブを作成する」を参照してください。

管理サーバーに Linux がインストールされている場合は、Solaris の完全インストール 用のフラッシュアーカイブが、大きすぎてプロビジョニングできない場合がありま す。ファイルを圧縮するか、内容を減らしたより小さいフラッシュアーカイブを使用 してください。

スーパーユーザーとして管理サーバーにログインします。
 詳細は、『Sun N1 System Manager 1.3 検出および管理マニュアル』の「N1 System Manager

- 2 共有フラッシュアーカイブディレクトリをNFSで使用できるようにするには、次のいず れかの操作を行います。
  - 管理サーバーに Solaris オペレーティングシステムがインストールされている場合は、 /etc/dfs/dfstabファイルを変更します。
     ファイル内の最後のコメント行の下に「 share -F nfs -o ro, anon=0 -d "Flash Share" /jumpstart /Flash」を追加します。

次に例を示します。

# Put custom additions below (Do not change/remove this line)
share -F nfs -o ro,anon=0 -d "Flash Share" /jumpstart/Flash

管理サーバーにLinuxがインストールされている場合は、/etc/exportsファイルを変更します。

ファイル内の最後のコメントの下に「*/jumpstart /*Flash \*(ro,no\_root\_squash)」を追加します。

次に例を示します。

# Put custom additions below (Do not change/remove this line)
/jumpstart/Flash \*(ro,no\_root\_squash)

- 3 フラッシュアーカイブファイルを /jumpstart/Flash ディレクトリにコピーします。
- 4 NFSを再起動するには、次のいずれかの操作を行います。
  - 管理サーバーに Solaris OS version 9 がインストールされている場合は、次のコマンドを 入力します。

# /etc/init.d/nfs.server stop
# /etc/init.d/nfs.server start

管理サーバーに Solaris OS version 10 以降がインストールされている場合は、次のコマンドを入力します。

# svcadm restart svc:/network/nfs/server:default

 管理サーバーにLinuxがインストールされている場合は、次のいずれかのコマンドを 入力します。

# /etc/init.d/nfs restart

- # /etc/rc3.d/S60nfs restart
- 5 上記の 手順 3 でコピーしたフラッシュアーカイブファイルの場所を指定する OS プロ ファイルを作成します。

N1-ok> create osprofile osprofile-name os os-name rootpassword rootpassword flar flar description language language timezone

*flar* 属性値は、フラッシュアーカイブファイルのパスとファイル名です。例: /jumpstart/Flash/archive1.flar。 OSプロファイルが作成されます。

6 次のコマンドを入力し、OS プロファイルの設定を確認します。

N1-ok> show osprofile osprofile-name

OS プロファイルの詳細が表示されます。パーティションの設定が用途にかなっているか どうかを確認します。パーティションの設定および例については、38ページの「OS プ ロファイルを作成する」を参照してください。

- 7 サーバーまたはサーバーグループにOSプロファイルをロードします。 48ページの「サーバーまたはサーバーグループにOSプロファイルをロードする」を参照してください。
- 例2-4 Solaris9OSフラッシュアーカイブの配備

次の例は、フラッシュアーカイブファイルを使用する OS プロファイルの作成方法を示しています。

N1-ok> create osprofile solaris9\_flar rootpassword admin description "solaris 9 with flar" os solx86 flar /jumpstart/Flash/S9-u7-req-v20z.archive

次の例は、OSプロファイルにルートパーティションおよびスワップパーティションを追 加する方法を示しています。

 $\mbox{N1-ok}\xspace$  add osprofile solaris9\_flar partition / sizeoption free device cltld0s0 type ufs

N1-ok> add osprofile solaris9\_flar partition swap sizeoption fixed size 128\ device cltld0s1 type swap

次の例は、サーバーに、変更された OS プロファイルを配備する方法を示しています。

N1-ok> load server 192.168.73.2 osprofile solaris9\_flar networktype=static ip=192.168.73.244

networktype 属性では、インストールされるホストの IP アドレスとして、192.168.73.244 を指定しています。

## ▼ OS ディストリビューションを削除する

注-OSプロファイルを使用して配備中のOSディストリビューションは削除できません。 配備が終了してからOSディストリビューションを削除してください。

- 始める前に OS ディストリビューションに関連付けられているすべての OS プロファイルを削除して ください。この作業には、OS ディストリビューションがコピーされたときに作成された デフォルトの OS プロファイルの削除も含まれます。配備中は OS プロファイルを削除で きません。配備が完了すると、削除できるようになります。手順については、45ページ の「OS プロファイルを削除する」を参照してください。
  - N1 System Manager にログインします。
     詳細は、『Sun N1 System Manager 1.3 検出および管理マニュアル』の「N1 System Manager のコマンド行にアクセスする」を参照してください。
    - 2 次のコマンドを入力します。

N1-ok> delete os os-name

ディストリビューションが削除されます。詳細は、『Sun N1 System Manager 1.3 コマンド 行リファレンスマニュアル』の「delete os」を参照してください。

3 使用可能なOSディストリビューションを表示します。

N1-ok> show os all

削除した OS ディストリビューションが表示されないことを確認します。

## **OS**プロファイルの管理

この節では、次のタスクについて説明します。

- 37ページの「使用可能なOSプロファイルを一覧表示する」
- 38ページの「OS プロファイルを作成する」
- 41ページの「既存の OS プロファイルのクローンを作成する」
- 41ページの「OSプロファイルを変更する」
- 43ページの「Sun Fire V40z または SPARC V440 サーバー用にデフォルトの Solaris OS プロファイルを変更する」
- 45ページの「OSプロファイルを削除する」

## OS プロファイルの作成、一覧表示、変更

OS プロファイルには、次の情報を指定します。

- インストールする OS ディストリビューション
- インストール対象のホストのデフォルトの言語とタイムゾーン
- 使用するフラッシュアーカイブファイル
- ディストリビューションとともにインストールする追加のパッケージ
- パーティションの構成情報
- 実行するカスタムインストールスクリプト

OS ディストリビューションをコピーすると、N1 System Manager によって自動的に、同じ 名前の OS プロファイルが管理サーバー上に作成されます。OS プロファイルは「デ

第2章・UNIX オペレーティングシステムのプロビジョニング

フォルトOSプロファイル」とも呼ばれます。パラメータの設定およびOSプロファイル のカスタマイズの最適な方法については、36ページの「デフォルトOSプロファイル」 を参照してください。

デフォルトOSプロファイルの詳細を表示するには、show コマンドに、osprofile キー ワードを付けて使用します。

新しい OS プロファイルを作成するには、create osprofile、 add osprofile、および set osprofileの各コマンドを使用します。例 2-6 と例 2-7 を参照してください。

## デフォルト**OS**プロファイル

OS ディストリビューションをコピーすると、その OS ディストリビューション用のデフォルトの OS プロファイルが自動的に作成されます。デフォルトプロファイルは、標準の Sun Fire V20z サーバー用に作成され、主に例として提供されます。デフォルト OS プロファイルの設定は、次の表のとおりです。

表2-1 デフォルトOS プロファイルのパラメータ設定

| パラメータ               | Solaris OS                                                                                                    | Red Hat OS                                                                                                    | SUSE OS                                                                                                    |
|---------------------|----------------------------------------------------------------------------------------------------|----------------------------------------------------------------------------------------------------|----------------------------------------------------------------------------------------------------|
| root パスワード          | admin                                                                                                    | admin                                                                                                    | admin                                                                                                    |
| 言語                  | U.S. English                                                                                                    | U.S. English                                                                                                    | U.S. English                                                                                                    |
| 時間帯                 | グリニッジ標準時<br>(GMT)                                                                                                    | グリニッジ標準時<br>(GMT)                                                                                                    | グリニッジ標準時<br>(GMT)                                                                                                    |
| パーティション             | <ul> <li>clt1d0s0スライス<br/>上にルートマウン<br/>トポイントとし<br/>て、ファイルシス<br/>テムサイズがフ<br/>リーのufs</li> <li>clt1d0s1スライス<br/>上に swap マウント<br/>ポイントとして<br/>2048M バイトの<br/>swap</li> </ul> | <ul> <li>sda 上にルートマウ<br/>ントポイントとし<br/>て、ファイルシス<br/>テムサイズがフ<br/>リーの ext3</li> <li>sda スライス上に<br/>swap マウントポイ<br/>ントとして 2048M<br/>バイトの swap</li> </ul> | <ul> <li>/dev/sda スライス<br/>上にルートマウン<br/>トポイントとし<br/>て、ファイルシス<br/>テムサイズがフ<br/>リーの ext3</li> <li>/dev/sda スライス<br/>上に swap マウント<br/>ポイントとして<br/>2048M バイトの<br/>swap</li> </ul> |
| ディストリビュー<br>ショングループ | Entire Distribution<br>plus OEM support                                                                                                    | Everything                                                                                                    | Default Installation                                                                                                    |
| パラメータ     | Solaris OS | Red Hat OS | SUSEOS     |
|-----------|------------|------------|------------|
| ネットワークインタ | プロビジョニングイン | プロビジョニングイン | プロビジョニングイン |
| フェース      | タフェース構成済み  | タフェース構成済み  | タフェース構成済み  |
|           | データインタフェース | データインタフェース | データインタフェース |
|           | 未構成        | 未構成        | 未構成        |

表2-1 デフォルトOS プロファイルのパラメータ設定 (続き)

#### デフォルト**OS**プロファイルの最適な変更方法

Sun Fire V20z サーバー以外のサーバーをプロビジョニングするには、デフォルトのプロファイルを変更するか、新しい OS プロファイルを作成するか、あるいは既存の OS プロファイルのクローンを作成してパラメータの設定をカスタマイズする必要があります。 ハードウェア要件やプロビジョニング要件が各サーバーによって異なる場合、OS プロファイルをカスタマイズして作成する必要があります。

ブラウザインタフェースでは、OSプロファイルの新規作成用ウィザードが使用できるため、操作が比較的簡単です。手順については、38ページの「OSプロファイルを作成する」を参照してください。

デフォルト OS プロファイルの変更に適した方法としては、次のようなものがあります。

- OSの構成の速度を高めるには、フラッシュアーカイブを使用するよう OS プロファイルを変更します。デフォルトプロファイルの変更例は、例 2-9 を、手順については、 32ページの「管理サーバーにフラッシュアーカイブをコピーする」を参照してください。
- OS プロファイルのインストールのあとにデータネットワークインタフェースを自動的に構成するには、add osprofile コマンドを使用して、スクリプトを追加します。20ページの「Solaris 10 OS のプロビジョニングを行う」の手順4を参照してください。
- V20z サーバー以外のサーバー用に OS プロファイルを変更します。必ず既存のパー ティションを削除し、サーバーモデルに適した新しいパーティション情報を追加しま す。手順については、43ページの「Sun Fire V40z または SPARC V440 サーバー用にデ フォルトの Solaris OS プロファイルを変更する」を参照してください。

### ▼ 使用可能な OS プロファイルを一覧表示する

ここでは、ブラウザインタフェースを使用して使用可能な OS プロファイルを表示する手順を示します。この説明のあとに、同じ操作をコマンド行で行う場合の例を示しています。

1 N1 System Manager にログインします。

詳細は、『Sun N1 System Manager 1.3 検出および管理マニュアル』の「N1 System Manager のコマンド行にアクセスする」を参照してください。

- 「システムダッシュボード」タブをクリックします。
   ページの右側に「タスクへのショートカット」区画が表示されます。
- **3** OS プロファイル一覧の下にある、「一覧の編集」ボタンをクリックします。 使用可能な OS プロファイルの一覧が表示されます。
- 例2-5 コマンド行での使用可能なOSプロファイルの一覧表示

次の例は、システム内のすべての OS プロファイルを一覧表示する方法を示しています。

N1-ok> show osprofile all

使用可能なすべての OS プロファイルが表示されます。詳細は、『Sun N1 System Manager 1.3 コマンド行リファレンスマニュアル』の「show osprofile」を参照してください。

#### ▼ **OS**プロファイルを作成する

ここでは、ブラウザインタフェースの「OS プロファイル」ウィザードの使用方法を説明 します。この説明のあとに、Solaris、Red Hat、SUSE 用に OS プロファイルを作成してカ スタマイズする同じ操作をコマンド行で行う場合の例を示しています。

- 始める前に OS プロファイルを作成するには、OS ディストリビューションをコピーしておく必要が あります。29 ページの「CD または DVD から OS ディストリビューションをコピーす る」または26 ページの「ISO ファイルから OS ディストリビューションをコピーする」 を参照してください。
  - N1 System Manager にログインします。
     詳細は、『Sun N1 System Manager 1.3 検出および管理マニュアル』の「N1 System Manager のコマンド行にアクセスする」を参照してください。
    - 「システムダッシュボード」タブをクリックします。
       ページの右側に「タスクへのショートカット」区画が表示されます。
    - OS プロファイル一覧の下にある、「新規」ボタンをクリックします。
       「オペレーティングシステムプロファイルの作成」ウィザードが表示されます。
    - 4 ウィザードの手順に従って操作を進めます。 ウィザードの左区画にある「ヘルプ」タブをクリックすると、入力フィールドに関する 詳細な説明を見ることができます。

- 5 OSプロファイルの作成を完了するには、ウィザードの「完了」ボタンをクリックします。 ウィザードのウィンドウが閉じます。
- 6 OSプロファイルの「タスクへのショートカット」区画に表示されるプロファイルの一覧 にプロファイルを追加するには、対応する「一覧の編集」ボタンをクリックします。 ダイアログボックスが表示されます。
  - a. 表示したいOSプロファイルのチェックボックスを選択し、「了解」ボタンをクリックします。
     OSプロファイルの「タスクへのショートカット」区画にドラッグ&ドロップアイコンが表示されます。

#### 例2-6 コマンド行での Solaris OS プロファイルの作成

次の例は、Solaris OS ディストリビューション用の OS プロファイルの作成に使用するコ マンドを示しています。最初のコマンドは、S10profile という名前の Solaris 10 プロ ファイルを作成し、root パスワードに admin を設定しています。

N1-ok> create osprofile S10profile rootpassword admin description "S10 for host123" os solaris10

次のコマンド例は、2048Mバイトの swap パーティションを構成する方法を示しています。

N1-ok> add osprofile sl0profile partition swap size 2048 device cltld0s1 type swap

次のコマンド例は、フリーの ufs パーティションを構成する方法を示しています。

 $\mbox{N1-ok}\xspace$  add osprofile sl0profile partition / sizeoption free device cltlds0\ type ufs

次のコマンド例は、デフォルトの Solaris ディストリビューショングループを追加する方 法を示しています。

N1-ok> add osprofile s10profile distributiongroup "Entire Distribution plus OEM support"

コアシステムサポートディストリビューショングループのみをインストールする OS プロ ファイルは、OS 監視機能を使用して監視することはできません。

#### 例2-7 コマンド行での Red Hat OS プロファイルの作成

以下の例は、Red Hat ディストリビューション用の OS プロファイルの作成に使用するコマンドを示しています。

第2章・UNIX オペレーティングシステムのプロビジョニング

N1-ok> create osprofile RH30profile rootpassword admin\ os RedHat30

次のコマンド例は、ルートパーティションを構成する方法を示しています。

N1-ok> add osprofile RH30profile partition / device sda type ext3\ sizeoption free

次のコマンド例は、swap パーティションを構成する方法を示しています。

N1-ok> add osprofile RH30profile partition swap device sda type swap\ size 2048 sizeoption fixed

次のコマンド例は、ディストリビューショングループを指定する方法を示しています。

N1-ok> add osprofile RH30profile distributiongroup "Everything"

#### 例2-8 コマンド行での SUSE OS プロファイルの作成

以下の例は、SUSEディストリビューション用の OS プロファイルの作成に使用するコマンドを示しています。

N1-ok> create osprofile default os suse rootpassword admin

次のコマンド例は、ルートパーティションを構成する方法を示しています。

 $\ensuremath{\texttt{N1-ok}}\xspace$  add osprofile default partition / device /dev/sda type ext3 sizeoption free

次のコマンド例は、swap パーティションを構成する方法を示しています。

N1-ok> add osprofile default partition swap device /dev/sda type swap\ size 2048 sizeoption fixed

次のコマンド例は、ディストリビューショングループを指定する方法を示しています。

N1-ok> add osprofile default distributiongroup "Default Installation"

- 注意事項 43ページの「Sun Fire V40z または SPARC V440 サーバー用にデフォルトの Solaris OS プロファイルを変更する」
  - 44ページの「Sun Fire V20z サーバー(K2.0 マザーボード)用に Solaris 9 OS プロファイ ルを変更する」
  - 参照 OS プロファイルをロードする方法については、48 ページの「サーバーまたはサーバー グループに OS プロファイルをロードする」を参照してください。

### ▼ 既存の**OS**プロファイルのクローンを作成する

ここでは、既存の OS プロファイルの「クローン」(すなわち、コピー)を作成する手順を 説明します。プロファイルのクローンを作成する理由は主に2つあります。

- OS プロファイルのクローンを作成し、一意に指定されたハードウェアに合わせて変更する必要があります。
- 既存のOSプロファイルを変更する必要があるが、そのプロファイルが管理対象サーバーにインストールされているため変更できない場合にクローンを作成します。
- 1 N1 System Manager にログインします。

詳細は、『Sun N1 System Manager 1.3 検出および管理マニュアル』の「N1 System Manager のコマンド行にアクセスする」を参照してください。

2 次のコマンドを入力します。

N1-ok> create osprofile osprofile-name clone oldprofile

新しい OS プロファイルが作成されます。『Sun N1 System Manager 1.3 コマンド行リ ファレンスマニュアル』の「create osprofile」を参照してください。

3 次のコマンドを入力します。

N1-ok> **show osprofile** *osprofile-name* 

新しい OS プロファイルが表示されます。

参照 OS プロファイルをロードする方法については、48 ページの「サーバーまたはサーバー グループに OS プロファイルをロードする」を参照してください。

#### ▼ OS プロファイルを変更する

ここでは、OSプロファイルに設定されているスクリプトやパーティション、アップデート、ディストリビューショングループを変更する手順を説明します。

注-現在配備中のOSプロファイルは変更できません。

- N1 System Manager にログインします。
   詳細は、『Sun N1 System Manager 1.3 検出および管理マニュアル』の「N1 System Manager のコマンド行にアクセスする」を参照してください。
- 2 次のいずれかの行うことによって OS プロファイルを変更します。
  - 新しいOSプロファイル属性を追加する。
     N1-ok> add osprofile osprofile-name [configuration-attributes]

詳細は、『Sun N1 System Manager 1.3 コマンド行りファレンスマニュアル』の「add osprofile」を参照してください。

既存のOSプロファイル属性を削除する。

N1-ok> remove osprofile osprofile-name [configuration-attributes]

詳細は、『Sun N1 System Manager 1.3 コマンド行リファレンスマニュアル』の「remove osprofile」を参照してください。

■ 既存の **OS** プロファイルパラメータを変更する。

N1-ok> **set osprofile** osprofile-name [configuration-attributes]

詳細は、『Sun N1 System Manager 1.3 コマンド行りファレンスマニュアル』の「set osprofile」を参照してください。

3 新しいOS プロファイルの詳細を表示します。

N1-ok> show osprofile osprofile-name

変更した OS プロファイル情報が表示されます。

#### 例2-9 コマンド行での Solaris 10 OS プロファイルの変更

この例は、solaris\_ver10 OS というプロファイルを変更することによって、フ ラッシュアーカイブおよびインストール後処理スクリプトを使用する方法を示していま す。

この例では、管理サーバーディレクトリの/scriptsという名前のディレクトリに次のスクリプトが作成されていることが前提になっています。

このスクリプト例の名前は add\_host.sh で、このスクリプトは管理対象サーバーの /etc/hosts ファイルにホストを追加します。

echo "129.10.12.101 myhost" >>/a/etc/hosts

インストール後処理時の、プロビジョニング対象サーバーのルートファイルシステムが /aであることに注意してください。

また、この例では、archive1.flarという名前のフラッシュアーカイブファイルを作成し、32ページの「管理サーバーにフラッシュアーカイブをコピーする」の手順が完了していると仮定します。

次の例は、OS プロファイルにスクリプトを追加する方法を示しています。

N1-ok> add osprofile solaris\_ver10 script
/scripts/add\_host.sh type post

次の例は、フラッシュアーカイブを使用するよう OS プロファイルを設定する方法を示しています。

N1-ok> set osprofile solaris\_ver10 flar /jumpstart/Flash/archive1.flar

参照 変更した OS プロファイルのロード方法については、48 ページの「サーバーまたはサー バーグループに OS プロファイルをロードする」を参照してください。

#### ▼ Sun Fire V40z または SPARC V440 サーバー用にデ フォルトの Solaris OS プロファイルを変更する

ここでは、デフォルトで作成されている Solaris OS プロファイルを変更する手順を説明しています。Sun Fire V40z または SPARC V440 サーバーにデフォルトの Solaris OS プロファイルを正しくインストールするには、次の変更が必要です。

- N1 System Manager にログインします。
   詳細は、『Sun N1 System Manager 1.3 検出および管理マニュアル』の「N1 System Manager のコマンド行にアクセスする」を参照してください。
- 2 デフォルトプロファイルのコピーを作成します。

N1-ok> create osprofile sol10v40z clone sol10

- ルートパーティションを削除します。
   N1-ok> remove osprofile soll0v40z partition /
- スワップパーティションを削除します。
   N1-ok> remove osprofile sollov40z partition swap
- 5 新しいルートパーティションを追加します。

N1-ok> add osprofile soll0v40z partition / device clt0d0s0 sizeoption free\ type ufs

6 新しいスワップパーティションを追加します。

 $\mbox{N1-ok}\mbox{ add osprofile soll0v40z partition swap device clt0d0s1 size 2000 \ type swap sizeoption fixed$ 

参照 変更した OS プロファイルのロード方法については、48 ページの「サーバーまたはサー バーグループに OS プロファイルをロードする」を参照してください。

### ▼ Sun Fire V20z サーバー (K2.0 マザーボード) 用に Solaris 9 OS プロファイルを変更する

ここでは、スクリプトを作成して Solaris OS プロファイルに追加する方法を説明します。 このスクリプトは、K2.0 マザーボードを持つ Sun Fire V20z サーバー上の Ethernet インタ フェースを Solaris 9 x86 で認識するために必要な、Broadcom 5704 NIC ドライバをインス トールします。Sun Fire V20z サーバーの初期バージョンでは、K1.0 マザーボードが使用 されています。最近のバージョンでは、K2.0 マザーボードが使用されています。

注-このパッチは、K2.0マザーボードに必要なものですが、K1.0マザーボードに対して使用しても悪影響はありません。

- N1 System Manager にログインします。
   詳細は、『Sun N1 System Manager 1.3 検出および管理マニュアル』の「N1 System Manager のコマンド行にアクセスする」を参照してください。
- 2 次のコマンドを入力します。
  - % /opt/sun/nlgc/bin/nlsh show os 使用可能な OS ディストリビューションの一覧が表示されます。
- 3 Solaris 9 ディストリビューションの ID を書き留めておきます。 次のステップで、この ID (実際には DISTRO\_ID) を使用します。
- 4 次のコマンドを入力します。

# mkdir /js/DISTRO\_ID/patch

ここで、distro\_id は前のステップで書き留めた ID です。Solaris9 ディストリビュー ション用にパッチディレクトリが作成されます。

- 5 http://sunsolve.sun.comから/js/DISTRO\_ID/patchディレクトリにパッチ116666-04を ダウンロードします。
- 6 /js/DISTRO\_ID/patch ディレクトリに移動します。
  # cd /js/DISTRO\_ID/patch
- パッチファイルを展開します。
   # unzip 116666-04.zip
- 8 次のコマンドを入力します。 # mkdir /js/scripts

 9 /js/scripts ディレクトリに、次の3行を含む patch\_sol9\_k2.sh という名前のスクリプト を作成します。

```
#!/bin/sh
echo "Adding patch for bge devices."
patchadd -R /a -M /cdrom/patch 116666-04
```

注-スクリプトが実行可能ファイルであることを確認します。chmod 775 patch\_sol9\_k2.sh コマンドを使用します。

10 Solaris 9 OS プロファイルにスクリプトを追加します。

N1-ok> add osprofile *osprofile* script /js/scripts/patch\_sol9\_k2.sh type post

#### 例2-10 Solaris OS プロファイルへのスクリプトの追加

この例は、OSプロファイルにスクリプトを追加する方法を示しています。type 属性には、スクリプトをインストールのあとで実行することが指定されています。

N1-ok> add osprofile sol9K2 script /js/scripts/patch\_sol9\_k2.sh\
type post

次の手順 変更した Solaris OS プロファイルをロードするには、48ページの「サーバーまたはサー バーグループに OS プロファイルをロードする」を参照してください。

### ▼ **OS**プロファイルを削除する

注-配備中のOSプロファイルは削除できません。配備が終了してからOSプロファイルを 削除してください。

- N1 System Manager にログインします。
   詳細は、『Sun N1 System Manager 1.3 検出および管理マニュアル』の「N1 System Manager のコマンド行にアクセスする」を参照してください。
- 2 次のコマンドを入力します。

N1-ok> **delete osprofile** osprofile-name 管理サーバーから OS プロファイルが削除されます。

**3** 次のコマンドを入力します。

N1-ok> **show osprofile all** 

削除した OS プロファイルが表示されていないことを確認します。

第2章・UNIX オペレーティングシステムのプロビジョニング

### 管理対象サーバーへの UNIX OS のインストール

この節では、次のタスクについて説明します。

- 46ページの「OS プロファイルの配備」
- 48ページの「サーバーまたはサーバーグループにOSプロファイルをロードする」
- 54ページの「ネットワーク起動を手動で開始する」

### **OS**プロファイルの配備

OS プロファイルのインストールは、プロビジョニングやネットワークの条件に応じてカ スタマイズできます。

デフォルトまたはカスタム OS プロファイルを配備するには、load コマンドに server または group キーワードと osprofile サブコマンドを付けて使用します。

アップデートとパッチ適用をサポートした基本管理機能および OS 監視機能を追加するに は、load コマンドを実行するときに feature 属性に osmonitor 値を指定します。load コマ ンドに feature 属性を指定すると、OS プロファイルのロード時に自動的に監視を設定で きます。

構文とパラメータについては、N1-ok のコマンド行で、 help load server、help load group、および help add server と入力してください。

注-ほとんどの管理対象サーバーは、ロード処理の最後の手順として、デフォルトの ネットワーク起動インタフェースから自動的に起動します。ただし、OSまたは手動の検 出プロセスで検出された管理対象サーバーは手動で起動する必要があります。N1 System Manager は、ネットワークからこれらのシステムを自動的に起動することはできません。 手順については、54ページの「ネットワーク起動を手動で開始する」を参照してください。

次の表は、load group および load server コマンドで使用できる全パラメータの一覧です。

注-N1 System Manager を使用して x86 プラットフォーム上に Solaris OS を配備をする場合 は、nameserver および search の値が、管理サーバーのオペレーティングシステムレベル で正しく構成されているか確認する必要があります。正しく構成されていない場合、イ ンストールは失敗します。

詳細は、resolv.conf(5)のマニュアルページを参照してください。これらの設定を変更するには、管理サーバー に root ユーザーでアクセスする必要があります。

| パラメータ             | Red Hat また<br>は SUSE OS | Solaris OS   | 複数サー<br>バー   | 単一サー<br>バー | 注                                                                          |
|-------------------|-------------------------|--------------|--------------|------------|----------------------------------------------------------------------------|
| bootip            | ✔(R)                    |              | 1            | 1          | プロビジョニング可能な IP ともい<br>う。                                                   |
| ip                | 1                       | ✔(R)         | 1            | 1          | <i>networktype</i> が static の設定の場合<br>に必須。                                 |
| networktype       | ✓(R)                    | <b>√</b> (R) | 1            | 1          | Solarisインストールの場合は必ず<br>staticに設定。                                          |
| bootgateway       | 1                       |              | 1            | 1          |                                                                            |
| boothostname      | 1                       |              |              | 1          |                                                                            |
| bootnameserver    | 1                       |              | 1            | 1          |                                                                            |
| bootnetmask       | 1                       |              | 1            | 1          | デフォルトはn1smconfigユーティリ<br>ティーを使用して指定されたプロビ<br>ジョニングネットワークインタ<br>フェースに設定される。 |
| bootnetworkdevice | 1                       | 1            | 1            | 1          |                                                                            |
| bootpath          |                         | 1            |              | 1          |                                                                            |
| console           | 1                       | 1            |              | 1          |                                                                            |
| consolebaud       | 1                       | 1            |              | 1          |                                                                            |
| kernelparameter   | 1                       |              | 1            | 1          |                                                                            |
| domainname        |                         | 1            | 1            | 1          | domainnameが省略された場合は、デ<br>フォルトが設定される。                                       |
| gateway           | 1                       | 1            | $\checkmark$ | 1          |                                                                            |
| hostname          | 1                       | 1            |              | 1          |                                                                            |
| nameserver        | 1                       | 1            | $\checkmark$ | 1          |                                                                            |
| netmask           | \$                      | 1            | 1            | 1          | デフォルトはn1smconfigユーティリ<br>ティーを使用して指定されたプロビ<br>ジョニングネットワークインタ<br>フェースに設定される。 |
| networkdevice     | \$                      |              | 1            | 1          | Linux のデフォルトは eth0。Solaris<br>のインストールの場合は、一次<br>ネットワークインタフェースがデ<br>フォルト。   |

表2-2OSプロファイルのインストール時のパラメータ

<u>表2-2OSプロファイルのインストール時のパラメータ (続き)</u>

| パラメータ  | Red Hat また<br>は SUSE OS | Solaris OS | 複数サー<br>バー | 単一サー<br>バー | 注 |  |  |
|--------|-------------------------|------------|------------|------------|---|--|--|
| (R)=必須 |                         |            |            |            |   |  |  |
| ✔=構成可能 |                         |            |            |            |   |  |  |

#### ▼ サーバーまたはサーバーグループにOSプロ ファイルをロードする

ここでは、ブラウザインタフェースを使用してサーバーまたはサーバーグループに OS プ ロファイルをロードする手順を説明します。コマンド行インタフェースから OS プロ ファイルをロードすることもできますが、ブラウザインタフェースからロードするほう が簡単です。この説明のあとに、同じ操作をコマンド行で行う場合の例を示していま す。

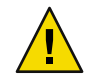

注意-OSプロファイルをアンインストールすることはできません。ただし、すでにプロ ビジョニングされているサーバーに別の OS プロファイルをロードすることによって、再 プロビジョニングすることができます。

#### 始める前に

- OS プロファイルを作成します。38 ページの「OS プロファイルを作成する」を参照してください。
  - OS プロファイルのロード先のサーバーに対する監視を無効にします。詳細は、『Sun N1 System Manager 1.3 検出および管理マニュアル』の「管理対象サーバーまたは管理 対象サーバーのグループの監視を無効にする」を参照してください。監視を無効にす ると、インストール後に行われるサーバーの再起動に、エラー通知が生成されなくな ります。
  - OSプロファイルをロードするのに十分なディスク領域があることを確認します。
  - Sun Fire X2100 サーバーまたは Sun Fire X2100 サーバーグループに Red Hat 4 OS プロ ファイルをロードする場合は、必要な bootnetworkdevice および networkdevice 属性値 について例 2-16 を参照してください。
  - (省略可能)フラッシュアーカイブファイルを作成し、コピーします。32ページの「管理サーバーにフラッシュアーカイブをコピーする」を参照してください。
  - (省略可能)管理サーバーに、インストール後処理スクリプトを作成、コピーします。
     手順4を参照してください。
- 1 N1 System Manager にログインします。

詳細は、『Sun N1 System Manager 1.3 検出および管理マニュアル』の「N1 System Manager のブラウザインタフェースにアクセスする」を参照してください。

2 (省略可能)OS プロファイルを変更し、フラッシュアーカイブおよびインストール後処理 スクリプトを使用するようにします。

N1-ok> set osprofile osprofile-name flar flar

*flar* 属性値は、フラッシュアーカイブファイルのフルパスとファイル名です。例: /jumpstart/Flash/archive1.flar。

N1-ok> add osprofile osprofile-name script script type type

*script* 属性値は、スクリプトファイルのフルパスとファイル名です。例: /etc/sysconfig/network-scripts/ifcfg-eth1 。

*type* 属性は、インストール時にカスタムスクリプトを実行するタイミングを指定しま す。type 属性の有効な値は次のとおりです。

- pre-インストールの前にスクリプトを実行します(例:ドライバ)。
- post インストール後にスクリプトを実行します。
- postnochroot (Red Hat Linux のみ) インストール後にスクリプトを実行します。ただし、スーパーユーザー (root) で実行する必要はありません。

OS プロファイルは、指定されたインストール後処理スクリプトおよびフラッシュアーカ イブファイルを使用するよう変更されます。

- 3 次のいずれかの操作を行い、「サーバー」表、または「サーバーグループ」表を表示します。
  - 「表示の選択」メニューから「すべてのサーバー」を選択します。
     「サーバー」表が表示されます。
  - 「表示の選択」メニューから「グループ別のサーバー」を選択します。
     「サーバーグループ」表が表示されます。
- 4 「タスクへのショートカット」区画からサーバーまたはサーバーグループにOSプロファイルアイコンをドラッグ&ドロップします。
   「OSプロファイルのロード」ウィザードが表示されます。
- 5 ウィザードの手順に従って操作を進めます。

注-ウィザードの左区画にある「ヘルプ」タブをクリックすると、入力フィールドに関す る詳細な説明を見ることができます。

OS または手動の検出プロセスで検出された管理対象サーバーに OS プロファイルをロードするときは、ウィザードの適切な手順で「手動ネットブートを有効化」オプションを 選択します。N1 System Manager は、これらのシステムをネットワークから自動的に起動 できません。起動を手動で開始できるように N1 System Manager で設定する必要がありま す。

- 6 選択したサーバーに対するOSプロファイルのロードを開始するには、ウィザードの「完 了」ボタンをクリックします。
   ウィザードのウィンドウが閉じ、コマンド行区画にジョブ ID が表示されます。
- 7 「ジョブ」タブをクリックします。「ジョブ」表に、「OSのロード」ジョブに関する情報が表示されます。

注-「OSのロード」ジョブは、再起動するまで完了しません。

8 将来、サーバーを復元する必要がある場合に備えて、OSプロファイルのロードに使用したオプションの内容を保存しておいてください。
 詳細は、『Sun N1 System Manager 1.3 検出および管理マニュアル』の「管理対象サーバーとグループの情報の変更」を参照してください。

#### 例2-11 コマンド行でのサーバーへの Solaris OS プロファイルのロード

次のコマンドは、サーバーに OS プロファイルをロードし、OS 監視機能をサポートする 構文の例を示します。使用可能な属性とサポートされている値の一覧については、 46ページの「OS プロファイルの配備」を参照してください。

次の例は、Load コマンドを使用し、サーバーに Solaris OS プロファイルをインストールす る方法を示しています。機能パラメータは、OS 監視機能がインストールされることを指 定しています。詳細は、『Sun N1 System Manager 1.3 検出および管理マニュアル』の「基 本管理機能とOS 監視機能の追加およびアップグレード」を参照してください。

#### N1-ok> load server 192.168.8.9 osprofile S10profile \ networktype static ip 192.168.18.19 feature osmonitor agentssh root/rootpassword

Solaris プロファイルのインストールの場合、networktype 属性は static に設定する必要が あります。詳細は、表 2-2 と『Sun N1 System Manager 1.3 コマンド行リファレンスマ ニュアル』の「load server」を参照してください。

OS をインストールする管理対象サーバーが手動または OS で検出された場合は、load コマンドに manualnetboot="true" を追加します。

show job コマンドを使用し、結果を表示します。

N1-ok> show job target=192.168.8.9

#### 例2-12 コマンド行でのサーバーグループへの Solaris OS プロファイルのロード

load コマンドのこの構文例では、OS プロファイルを、excludeserver 属性で指定した サーバーを除くサーバーグループにインストールしています。add server feature コマン ドで使用される SSH ユーザーアカウントは、リモートマシン上で root 権限を持っている 必要があります。

このコマンドは、基本管理機能または OS 監視機能のサポートを追加します。サポートされている管理機能については、『Sun N1 System Manager 1.3 検出および管理マニュアル』の「基本管理機能と OS 監視機能の追加およびアップグレード」を参照してください。

次の例は、Load コマンドを使用し、サーバーグループに Solaris OS プロファイルをインス トールする方法を示しています。

#### N1-ok> load group devgroup osprofile S10profile \ excludeserver=server1 networktype static ip 192.186.8.8-192.186.8.9 ジョブ 14 を開始しました。

Solaris プロファイルのインストールの場合、networktype 属性は static に設定する必要が あります。 詳細は、表 2-2 と『Sun N1 System Manager 1.3 コマンド行リファレンスマ ニュアル』の「load server」を参照してください。

excludeserver=server1オプションは、OSプロファイルを、server1を除く devgroup サー バーグループ内のすべての管理対象サーバーにインストールすることを指定していま す。

OSをインストールする管理対象サーバーが手動または OS で検出された場合は、load コマンドに manualnetboot="true" を追加します。

次のコマンド例は、ジョブの結果を表示する方法を示しています。

N1-ok> show job 14

#### 例2-13 静的 IP アドレスを使用するサーバーへの Linux OS プロファイルのロー ド

次のコマンドは、サーバーに OS プロファイルをロードし、OS 監視機能をサポートする 構文の例を示します。使用可能な属性とサポートされている値の一覧については、 46ページの「OS プロファイルの配備」を参照してください。

次の例は、サーバーに Linux OS プロファイルをインストールする方法を示しています。 機能パラメータは、OS 監視機能がインストールされることを指定しています。詳細は、 『Sun N1 System Manager 1.3 検出および管理マニュアル』の「基本管理機能と OS 監視機 能の追加およびアップグレード」を参照してください。

第2章・UNIX オペレーティングシステムのプロビジョニング

N1-ok> load server 192.168.8.9 osprofile S10profile networktype static \ ip 192.168.18.19 bootip 192.168.28.19 feature osmonitor agentssh root/rootpassword

この例では、networktype 属性を static に設定しています。静的 IP アドレスではなく DHCP を使用する例については、例 2-15 を参照してください。

OSをインストールする管理対象サーバーが手動またはOSで検出された場合は、loadコマンドに manualnetboot="true"を追加します。

show job コマンドを使用し、結果を表示します。

N1-ok> show job target=192.168.8.9

#### 例2-14 サーバーグループへの Linux OS プロファイルのロード

次の例は、Load コマンドを使用し、サーバーグループに Linux OS プロファイルをインス トールする方法を示しています。

N1-ok> load group devgroup osprofile RH3profile ip 192.186.77.1-192.186.77-2 bootip 192.186.8.8-192.186.8.9 networktype static ジョブ 15 を開始しました。

次のコマンド例は、ジョブの結果を表示する方法を示しています。

N1-ok> show job 15

#### 例2-15 DHCPを使用するサーバーへのLinux OS プロファイルのロード

次の例は、Load コマンドを使用し、サーバーに Linux OS プロファイルをインストールす る方法を示しています。

N1-ok> load server 192.168.8.9 osprofile RH3profile\ bootip 192.168.8.9 networktype dhcp

bootip 属性は、Linux プロファイルのインストールでのみ使用します。

networktype 属性を DHCP に設定すると、サーバーはプロビジョニングネットワークの IP アドレスの取得に DHCP を使用します。システムが再起動すると、追加されたすべての 管理機能が無効になります。その場合は、set server agentip コマンドを使用して、サー バーのエージェント IP アドレスを変更します。詳細は、『Sun N1 System Manager 1.3 検出 および管理マニュアル』の「サーバーのエージェント IP を変更する」を参照してくださ い。

次のコマンド例は、ジョブの結果を表示する方法を示しています。

N1-ok> show job target=192.168.8.9

#### 例 2-16 Sun Fire X2100 サーバーへの Red Hat Enterprise Linux 4 OS プロファイルの ロード

この例は、静的 IP ネットワーク構成を使用し、Sun Fire X2100 サーバーに Red Hat Enterprise Linux 4 OS プロファイルをロードする方法を示しています。

#### N1-ok> load server server1 osprofile RHEL4profile bootip 192.168.8.8 networktype static ip 192.168.8.8 bootnetworkdevice eth1 networkdevice eth1

この例は、DHCPネットワーク構成を使用し、Sun Fire X2100 サーバーに Red Hat Enterprise Linux 4 OS プロファイルをロードする方法を示しています。

N1-ok> load server server34 osprofile rh4ules-64-min bootip=10.0.101.34 networktype=dhcp bootnetworkdevice=eth1 networkdevice=eth1

値 bootnetworkdevice および networkdevice は、Sun Fire X2100 上の Red Hat Linux 4 でのみ 必要です。

#### 例2-17 Sun Fire X2100 への Solaris 10 x86 OS プロファイルのロード

Solaris 10 x86 を Sun Fire X2100 サーバーへロードする場合は、最初にスクリプトをプロファイルに追加する必要があります。このスクリプトは、/etc/systemへの bge ドライバのロードを無効にするものです。

管理サーバーでLinuxを実行している場合は、次のコマンドを使用してスクリプトをプロファイルに追加します。

N1-ok> add osprofile profile\_name script
/opt/sun/scs/data/allstart/scripts/solaris\_bge\_disable.sh type=post

管理サーバーで Solaris OS を実行している場合は、次のコマンドを使用してスクリプトを プロファイルに追加します。

N1-ok> add osprofile profile\_name script
/opt/SUNWscs/data/allstart/scripts/solaris\_bge\_disable.sh type=post

マシンのプロビジョニング中、サービスプロセッサにはアクセスできなくなります。

注意事項 ロード時に bootnetmask または netmask パラメータの値が指定されない場合、ネットマス クは、n1smconfig ユーティリティーで指定されたプロビジョニングネットワークインタ フェースにデフォルトで設定されます。『Sun N1 System Manager 1.3 インストールおよび 構成ガイド』の「N1 System Manager を設定する」を参照してください。

配備に失敗した場合は、『Sun N1 System Manager 1.3 Troubleshooting Guide』の「OS Distributions and Deployment」で解決方法を調べてください。

第2章・UNIXオペレーティングシステムのプロビジョニング

次の手順 リモート接続やOSリソースの監視、パッケージの配備、資産管理を行えるようにするに は、各サーバーにOS監視機能を追加する必要があります。『Sun N1 System Manager 1.3 検出および管理マニュアル』の「OS 監視機能を追加する」を参照してください。

#### ▼ ネットワーク起動を手動で開始する

ほとんどの管理対象サーバーは、ロード処理の最後の手順として、デフォルトのネット ワーク起動インタフェースから自動的に起動します。ただし、OSまたは手動の検出プロ セスで検出された管理対象サーバーは手動で起動する必要があります。N1 System Manager は、これらのシステムをネットワークから自動的に起動できません。

ここでは、サーバーがロード処理後にデフォルトのネットワーク起動インタフェースから起動しないようにするために必要な手順を示します。この手順に従うと、ロード処理の完了時に管理対象サーバーを手動で起動する必要があります。

1 管理サーバーでN1 System Managerのコマンド行にアクセスします。

詳細は、『Sun N1 System Manager 1.3 検出および管理マニュアル』の「N1 System Manager のコマンド行にアクセスする」を参照してください。

指定されたOSプロファイルを管理対象サーバーにインストールし、そのサーバーが自動的に起動しないようにするには、manualnetbootオプションをtrueに設定します。
 1つの管理対象サーバーの場合は、load server コマンドの次の形式でmanualnetbootオプションを指定します。

N1-ok> load server server-name osprofile osprofile-name ip ip-address networktype static manualnetboot="true"

管理対象サーバーのグループの場合は、load group コマンドの次の形式を使用します。

N1-ok> load group group-name osprofile osprofile-name ip ip-addresss networktype static manualnetboot="true"

ヒント-ブラウザインタフェースからOSプロファイルをロードする場合は、ウィザードで「手動ネットブートを有効化」オプションを選択します。

# Windows オペレーティングシステムのプ ロビジョニング

この章では、N1 System Manager を使用して Windows OS をデータセンター全体の管理対象 サーバーにインストールする方法について説明します。Solaris と Linux の各オペレー ティングシステムについては、第2章を参照してください。ディスクレスクライアント の作業については、第4章を参照してください。

注-N1 System Manager では Windows オペレーティングシステムをプロビジョニングできますが、この製品には Windows 用の OS 監視機能または更新機能はありません。

Windows OS のプロビジョニングプロセスでは、Windows のリモートインストールサービス (RIS) 技術を使用して Windows システムがプロビジョニングされます。RIS には、RIS サーバーで実行する独立した設定ルーチンがあります。RIS は、ネットワークブートを介してアクセス可能なメンテナンスおよび障害追跡ツールを統合する、集中管理された位置を提供します。RIS は、ネットワーク管理者がベースオペレーティングシステムを簡単にインストールしたり、障害が発生したシステムを交換できるようにしたりします。RIS については、Microsoft の RIS に関するドキュメントを参照してください。

この章では、次の項目について説明します。

- 55ページの「Windows OSのプロビジョニングプロセスの概要」
- 57ページの「Windowsのディストリビューションの作成」
- 62ページの「管理対象サーバーへの Windows OS のインストール」

# Windows OS のプロビジョニングプロセスの概要

企業全体で Windows のインストールを管理する大まかな手順を次に示します。

- Windows ディストリビューションを含むように Windows RIS サーバーを設定します。 『Sun N1 System Manager 1.3 サイト計画の手引き』の「Windows Remote Installation Service サーバーの設定」を参照してください。
- 2. 適切な Windows OS のファイルを RIS サーバーにコピーします。57ページ の「Windows RIS サーバーで Windows イメージを設定する」を参照してください。

- 3. RIS サーバーのディストリビューションを N1 System Manager にリンクします。58 ページの「Windows OS ディストリビューションを作成する」を参照してください。
- 必要な場合は、OS プロファイルを変更します。たとえば、プロダクトキーを追加するには、OS プロファイルを変更する必要があります。
- 5. プロビジョニングするサーバーが N1 System Manager で認識されていることを確認し ます。『Sun N1 System Manager 1.3 検出および管理マニュアル』の第4章「管理可能な サーバーの検出」を参照してください。
- 6. N1 System Manager で GUID を管理対象サーバー名にリンクします。次のコマンドを使用します。

N1-ok> set server server-name guid="guid-value"

注-Sun Fire V20zシステムが複数ある場合は、GUID が重複しないように変更する必要がある場合があります。詳細は、Sun サポートにお問い合わせください。

- 7. Windows OS プロファイルを管理対象サーバーにインストールします。62ページの「管理対象サーバーへの Windows OS のインストール」を参照してください。
- 8. ジョブが完了したことを「ジョブ」表で確認します。

### Windowsイメージサーバーの要件

Windows RIS サーバーには、次のいずれかのオペレーティングシステムがインストールされている必要があります。

- Windows 2003 Server Enterprise Edition、Service Pack 1 (32 ビット版のみ)
- Windows 2003 Server Standard Edition、Service Pack 1 (32 ビット版のみ)

### サポートされている Windows オペレーティングシ ステム

次のオペレーティングシステムをプロビジョニングできます。

- Windows 2003 Standard/Enterprise/Web Edition 32 ビット版
- Windows 2003 Standard/Enterprise Edition 64 ビット版
- Windows 2000 Advanced Server Edition、Service Pack 3 (以降)
- Windows 2000 Server Edition、Service Pack 3 (以降)

### サポートされている Windows のハードウェアプ ラットフォーム

Windows オペレーティングシステムは、次のターゲットプラットフォームにプロビ ジョニングできます。

- Sun Fire X4100 および X4200
- Sun Fire 2100
- Sun Fire V20z および V40z

## Windowsのディストリビューションの作成

OS プロファイルを管理対象サーバーにインストールするには、その前に Windows OS リ リースを構成するファイルを RIS サーバーにコピーし、管理サーバーからリンクする必 要があります。

- ▼ Windows RIS サーバーで Windows イメージを設定 する
- 1 管理者アカウントまたは管理者権限を持つアカウントで Windows RIS サーバーにログオン します。
- 2 risetup.exeユーティリティーを使用して Windows ディストリビューションを CD または ネットワーク共有から RIS サーバーにコピーします。 RIS サーバーで、-add オプションを指定して RiSetup.exe ユーティリティーを使用しま す。

注-RIS イメージを作成するときは、risetup ウィザードで「Keep the old existing OSC files」オプションを選択したことを確認してください。

Windows ディストリビューションを RIS サーバーにコピーするときに、適切な Windows ドライバが自動的にコピーされます。ほかのドライバをディストリビューションに追加 するには、ドライバを RIS サーバーのスクリプトディレクトリにコピーします。

RIS イメージの作成には MSDN Combo CD を使用しないでください。Microsoft サポート技術情報 300556 (英語版)

(http://support.microsoft.com/default.aspx?scid=kb;en-us;300556)で説明されているエ ラーメッセージが表示されます。この問題を解決するには、作成される OS イメージのリ テールバージョンを使用してください。

サービスパックが統合された Windows ディストリビューションの RIS イメージを作成するには、次の文書で説明されている手順に従います。

 Windows 2000の最新のサービスパックの入手方法については、Microsoft サポート技術 情報 260910を参照してください。

RIS イメージを作成するサービスパックをダウンロードするときは、Windows Service Packの高速インストールとネットワークインストールから、「ネットワークインス トール」オプションを選択します。Windows 2000 Service Pack 3 のダウンロードプロセ スについて は、http://www.microsoft.com/Windows2000/downloads/servicepacks/sp3/download.aspxを 参照してください。OS のほかのバージョンのサービスパックについても、同様のダ ウンロードページが Microsoft のサイトにあります。

- サービスパックを含む RIS イメージの作成方法については、Windows 2000 Server Edition Service Pack 3 インストールと導入ガイドを参照してください。OS のほかの バージョンのサービスパックについても、同様のマニュアルが Microsoft のサイトにあ ります。
- 3 (省略可能)英語版以外の Windows OS をプロビジョニングするには、RIS サーバーでイメージを設定するときに追加の設定が必要です。 基本的に RIS サーバーでは、English パスにファイルがあるとみなされます。この問題を 解決するには、ほかの言語のファイルを English パスにコピーしてください。
  - a. OS Chooser のファイルがあるディレクトリに移動します。 次に例を示します。

% cd RemoteInstall\OSChooser

**b.** 他言語のディレクトリから English のディレクトリにファイルをコピーします。 次に例を示します。

% copy -r Japanese English

自国語のインストール画面を含む RemoteInstall\OSChooser\English ディレクトリが作成されます。インストール時に、RIS ソフトウェアでデフォルトの English パスが検索されるとき、英語以外の OS Chooser の画面が表示されます。

### ▼ Windows OS ディストリビューションを作成する

ここでは、コマンド行を使用して Windows OS ディストリビューションを管理サーバーから Windows RIS サーバーにリンクする手順を示します。

注-この作業はブラウザインタフェースから実行できません。

ディストリビューションを追加すると、デフォルトでは、同じ名前でOSプロファイルが 作成されます。このプロファイルは、「タスクへのショートカット」区画のOSプロ ファイル一覧に表示されます。 1 Windows RIS サーバーをインストールし、構成します。

『Sun N1 System Manager 1.3 サイト計画の手引き』の「Windows Remote Installation Service サーバーの設定」を参照してください。

2 CD またはネットワーク共有から RIS サーバーに、Windows ディストリビューションをコ ピーします。

57ページの「Windows RIS サーバーで Windows イメージを設定する」を参照してください。

3 RIS サーバー上のディストリビューションを N1 System Manager にリンクします。

N1 System Manager のコマンド行で次のコマンドを入力します。

N1-ok> create os os-name type windows languageedition language version version arch arch rissourcepath path-to-RIS-distribution

条件:

- os-nameは、ディストリビューションを RIS サーバーに追加したときに定義した名前です。os-nameは、一意である必要があり、また数字、文字、および一部の特殊文字を含むことができます。次の特殊記号は使用できません。コンマ、アスタリスク、一重引用符、二重引用符、括弧、疑問符、等号、復帰改行。
- type windows では、OS の種類を Windows に指定しています。
- languageでは、別の言語と文字セットでエンコードされた Web ページやその他の内容の表示をサポートする言語を指定します。有効な値の一覧については、CLIのタブ補 完機能を使用してください。
- versionでは、Windowsのバージョンを指定しています。有効な値の最新の一覧については、CLIのタブ補完機能を使用してください。有効な値は以下のとおりです。
  - 2000AS Windows 2000 Advanced Server
  - 2000SS Windows 2000 Standard Server
  - 2003EE Windows 2003 Enterprise Edition
  - 2003SE Windows 2003 Standard Edition
  - 2003WE Windows 2003 Web Edition
  - 2003SESP1 Windows 2003 Standard Edition Service Pack 1
  - 2003EESP1 Windows 2003 Enterprise Edition Service Pack 1
- archは、インストールするシステムのアーキテクチャです。有効な値は、amd64およびi386です。
- rissourcepathは省略可能です。指定する場合は、RISサーバー上のディストリビューションのフルパスを指定します。

プロファイル名が os-name の OS プロファイルが作成されます。

# 例3-1 Windows OS ディストリビューションの RIS サーバーから管理サーバーへのリンク

 $\mbox{N1-ok}\xspace$  create os win2003EE type windows languageedition English version 2003EE arch i386 rissourcepath j:

### ▼ Windows OS プロファイルを作成する

ヒント-OS ディストリビューションの作成時にデフォルトのOS プロファイルが自動的に 作成されます。デフォルトのプロファイルは、通常は、コマンド行を使用して、特定の ハードウェアと構成パラメータに合わせてカスタマイズする必要があります。既存のOS プロファイルの変更については、41ページの「OS プロファイルを変更する」を参照して ください。

ここでは、コマンド行インタフェースから OS プロファイルを作成する手順を示します。 ブラウザインタフェースから OS プロファイルを作成するには、システムダッシュボード の「タスクへのショートカット」区画の OS プロファイル一覧の下にある「新規」ボタン をクリックします。

- 始める前に 新しい OS プロファイルを作成するには、OS ディストリビューションが管理サーバーで 認識される必要があります。
  - 1 使用可能な OS プロファイルの一覧を表示するには、N1-ok プロンプトで show osprofile all コマンドを入力します。

ヒント-ブラウザインタフェースで使用可能なプロファイルの一覧を表示するには、シス テムダッシュボードの「タスクへのショートカット」区画の OS プロファイル一覧の下に ある「編集」ボタンをクリックします。

OS プロファイルを作成するには、次のコマンドを入力します。

N1-ok> create osprofile osprofile-name os os-name rootpassword rootpassword fullname fullname organizationname organization-name productkey productkey [Optional-Windows-Attributes]

条件:

- fullnameは、引用符で囲んだフルネームです。
- organizationameは、引用符で囲んだ組織名です。
- osは、インストールする OS ディストリビューションの名前です。
- osprofileは、OSプロファイルの名前です。OSプロファイルの名前は、一意である必要があり、100文字以内の数字、文字、および一部の特殊文字を含めることができます。次の特殊記号は使用できません。コンマ、アスタリスク、一重引用符、二重引用符、括弧、疑問符、等号、復帰改行。

- productkeyは、一意のWindowsのインストールごとのプロダクトキーです。プロダクトキーは、オペレーティングシステムのCD-ROMのパッケージに記載されています。プロダクトキーは次の形式になっています。11111-11111-11111-11111
   プロダクトキーは、OSを管理対象サーバーにインストールするときに、load server
- rootpasswordでは、インストール後にサーバーで使用するrootパスワードを指定します。パスワードをコマンド行に表示したくない場合は、疑問符(?)を入力します。コマンドの実行後にパスワードを入力するプロンプトが表示されます。

コマンドまたは load group コマンドで設定することもできます。

Optional-Windows-Attributesでは、言語、タイムゾーン、ライセンス情報、およびシステムに初めてログインするときに実行するスクリプトなど、さまざまな Windows 固有の詳細を指定できます。Windowsの属性については、『Sun N1 System Manager 1.3 コマンド行リファレンスマニュアル』の「create osprofile」の「OPTIONAL WINDOWS ATTRIBUTES」の項を参照してください。

#### 例3-2 Windows OS プロファイルの作成

次のコマンドでは、Windows 2003 Enterprise Edition ディストリビューションの OS プロ ファイルが作成され、ユーザーがパスワードを入力するプロンプトが表示されます。

N1-ok> create osprofile win2003EE os win2003EE rootpassword ? fullname "IamMe" organizationname "MyOrgPlace" productkey *productkey* description "win2003EE" licensingmode "perseat" licenseperserver 1 repartition true wtsallowconnection false wtsenable true wtslicensingmode perseat wtspermissionssetting all rootpassword:

> create osprofile コマンドが完了したら、次のコマンドで OS プロファイルに関する詳細 情報を表示できます。

#### N1-ok> show osprofile win2003EE

ID: З 名前: win2003EE ディストリビューション: win2003EE 説明: win2003EE 使用中: false User's Full Name: Organization Name: 言語: タイムゾーン: Language Group: Firstloginscript: repartition: true targetpath: Windows oem driver path: Windows Licensing Mode: PerSeat Licenses Per Server: 1 Terminal Server Enable: true

Terminal Server Allow connections: false Terminal Server Licensing mode: PerSeat Terminal Server Permissions Setting: All N1-ok>

## ▼ Windows OS プロファイルを変更する

ここでは、Windows OS プロファイルに独特の変更方法を示します。OS プロファイルを 管理対象サーバーにロードするときに Windows の情報を変更することもできます。

 既存の Windows OS プロファイル内の情報を変更するには、次のコマンドを入力します。 N1-ok> set osprofile osprofile-name [Optional-Windows-Attributes]

*Optional-Windows-Attributes* は、OS プロファイルを作成するときと同じです。詳細は、 『Sun N1 System Manager 1.3 コマンド行リファレンスマニュアル』の「set osprofile」を参 照してください。

2 既存の OS プロファイル属性を削除する。

N1-ok> remove osprofile osprofile-name [Optional-Windows-Attributes]

*Optional-Windows-Attributes*は、OSプロファイルを作成するときと同じです。詳細は、 『Sun N1 System Manager 1.3 コマンド行りファレンスマニュアル』の「remove osprofile」 を参照してください。

#### 例3-3 OS プロファイルへのプロダクトキーの追加

次の例では、既存の OS プロファイルにプロダクトキーを追加しています。プロダクト キーは、オペレーティングシステムの CD-ROM のパッケージに記載されています。プロ ダクトキーの追加は、Windows OS をインストールするときによく行う変更です。

N1-ok> set osprofile win2003EE productkey BVVVV-99PMV-HH9Z9-BDY9Z-896Z9

セキュリティー上の理由より、プロダクトキーの実際の値は、コマンド行インタフェー スに表示されません。

### 管理対象サーバーへの Windows OS のインストール

管理対象サーバーに OS をインストールするには、選択したサーバーに OS プロファイル をロードします。

### ▼ Windows OS プロファイルをロードする

ここでは、コマンド行インタフェースから OS プロファイルをロードする手順を示しま す。ブラウザインタフェースのシステムダッシュボードから OS プロファイルをロードす るには、「タスクへのショートカット」区画から「すべてのサーバー」表のサーバー名 まで OS プロファイルをドラッグするか、サーバーを選択し、「OS プロファイルのロー ドレアクションを選択します。

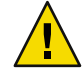

注意-OSプロファイルをアンインストールすることはできません。ただし、すでにプロ ビジョニングされているサーバーに OS プロファイルをロードすることによって、再プロ ビジョニングすることができます。ウィザードに設定されているインストールオプ ションは、N1 System Managerでは管理されません。

- 始める前に OS プロファイルを作成します。38 ページの「OS プロファイルを作成する」を参照し てください。
  - /mnt マウントポイントの外にすべてのファイルシステムを移動します。
  - 1 管理対象サーバーに Windows OS プロファイルをロードするには、load server コマンドを 使用します。

load server [, server[, server...] osprofile osprofile networktype [ip ip] [windows-installation-attributes]

Windowsインストール用の属性は次のとおりです。

- gateway gateway インストールしたサーバーに割り当てられるゲートウェイです。
- manualnetboot manualnetboot 手動のネットブートを有効にするかどうかを指定しま す。手動のネットブートを有効にすると、ネットブート処理を制御できます。ネット ブート処理は、サーバーに OS をプロビジョニングするときに、ブートストラップ処 理の一環として必要です。手動のネットブートは、OS ベースまたは手動で検出した サーバーに必要です。これらのシステムは、N1 System Manager で自動的にネットブー トできません。有効な値は true および false (デフォルト)です。
- netmask netmask インストールしたサーバーに割り当てられるネットマスクです。
- productkey productkey OS プロファイルで指定されているプロダクトキーの値の代わ りにこの値を使用します。

ヒント - 管理対象サーバーのグループに OS プロファイルをロードするには、load group コマンドを使用します。

- 2 (省略可能)OS プロファイルのロード時に手動のネットブートを有効にした場合は、管理 対象サーバーを手動で起動します。
  - サーバーの手動ネットワーク起動を開始するには、次のコマンドを入力します。

N1-ok> start server server netboot=true

サーバーの電源が入り、ブート PROM が組み込まれている場合は、サーバーが起動し ます。構文については、『Sun N1 System Manager 1.3 コマンド行リファレンスマニュア ル』の「start server」を参照してください。

サーバーグループの手動ネットワーク起動を開始するには、次のコマンドを入力します。

N1-ok> start group group netboot=true

サーバーグループの電源が入り、ブート PROM が組み込まれている場合は、グループ 内のサーバーが起動します。サーバーグループが大きいほど、ジョブの完了に時間が かかります。構文については、『Sun N1 System Manager 1.3 コマンド行リファレンスマ ニュアル』の「start group」を参照してください。

OSのロードのジョブが完了したら、サーバーにログインできます。

#### 例3-4 DHCPを使用するサーバーへの Windows OS プロファイルのロード

次の例では、Windows 2003 Enterprise Edition ディストリビューションを含む OS プロファイルを管理対象サーバーにロードしています。

N1-ok> load server 10.5.130.32 osprofile win2003EE bootip=192.168.0.20 \ networktype=dhcp productkey=?

次の例では、ジョブのステータスを表示しています。

N1-ok> show job 11

ジョブ ID: 11 日時: 2006-03-16T13:29:30-0800 種類: 05 のロード ステータス: 完了 (2006-03-16T14:07:27-0800) コマンド: load server 10.5.130.32 osprofile win2003EE bootip=192.168.0.20 networktype=dhcp productkey=? 所有者: root エラー: 0 警告: 0

ステップ

| ID | 種類       | 開始                       | 完了                       | 結果 |
|----|----------|--------------------------|--------------------------|----|
| 1  | ホスト取得    | 2006-03-16T13:29:31-0800 | 2006-03-16T13:29:31-0800 | 完了 |
| 2  | Java の実行 | 2006-03-16T13:29:31-0800 | 2006-03-16T13:29:31-0800 | 完了 |
| 3  | ホスト取得    | 2006-03-16T13:29:33-0800 | 2006-03-16T13:29:33-0800 | 完了 |
| 4  | Java の実行 | 2006-03-16T13:29:33-0800 | 2006-03-16T14:07:26-0800 | 完了 |
|    |          |                          |                          |    |

結果

結果 1: サーバー: 10.5.130.32 ステータス: 0 メッセージ: OS プロファイル win2003EE を使用した OS の配備に成功しました。

#### 例3-5 静的 IP アドレスを使用するサーバーへの Windows OS プロファイルの ロード

次の例では、静的 IP アドレスを使用して 1 台のサーバーに Windows 2003 Enterprise Edition をロードするコマンドを示します。

N1-ok> load server 10.5.130.32 osprofile win2003EE bootip=192.168.0.70 networktype=static ip=192.168.0.70 Job "27" started.

> 次の例では、上記で開始したジョブの出力を示します。ジョブの最後のメッセージは、 ジョブが正常に終了し、指定したとおりに静的IPアドレスが割り当てられたことを示し ます。

```
N1-ok> show job 27
```

| ジョブ ID: | 27                                                                                                 |
|---------|----------------------------------------------------------------------------------------------------|
| 日時:     | 2006-03-21T13:50:20-0800                                                                           |
| 種類:     | os のロード                                                                                            |
| ステータス:  | 完了 (2006-03-21T14:28:20-0800)                                                                      |
| コマンド:   | load server 10.5.130.32 osprofile win2003EE bootip=192.168.0.70 networktype=static ip=192.168.0.70 |
| 所有者:    | root                                                                                               |
| エラー:    | 0                                                                                                  |
| 警告:     | 0                                                                                                  |

ステップ

| ID | 種類       | 開始                       | 完了                       | 結果 |
|----|----------|--------------------------|--------------------------|----|
| 1  | ホスト取得    | 2006-03-21T13:50:22-0800 | 2006-03-21T13:50:22-0800 | 完了 |
| 2  | Java の実行 | 2006-03-21T13:50:22-0800 | 2006-03-21T13:50:22-0800 | 完了 |
| 3  | ホスト取得    | 2006-03-21T13:50:24-0800 | 2006-03-21T13:50:24-0800 | 完了 |
| 4  | Java の実行 | 2006-03-21T13:50:24-0800 | 2006-03-21T14:28:19-0800 | 完了 |
|    |          |                          |                          |    |
| 結果 |          |                          |                          |    |

結果 1: サーバー: 10.5.130.32 ステータス: メッセージ: OS プロファイル win2003EE を使用した OS の配備に成功しました。 IP アドレス 192.168.0.70 が割り当てられました。

N1-ok>

### Windows OS のプロビジョニングに関する問題

Windows OS をプロビジョニングするときに問題が発生する場合があります。

問題:管理サーバーの SSH エントリが古いために、基本管理機能のサポートのインストー ルに失敗することがあります。

対処方法: add server feature コマンドが失敗し、セキュリティー違反がないことが確実な 場合は、次のいずれかを削除します。

- /root/.ssh/known\_hosts ファイル
- /.ssh/known\_hosts ファイル
- 上記のいずれかのファイル内で管理対象サーバーに対応するエントリ

ファイルまたはファイルエントリを削除したら、add server feature コマンドを再実行します。

障害追跡に関する情報と最適な方法については、『Sun N1 System Manager 1.3 Troubleshooting Guide』の「OS Distributions and Deployment」を参照してください。

問題:Windows OS プロファイル内でプロダクトキーが定義されていないか、定義されているキーが間違っています。

対処方法: プロダクトキーは Windows OS の各リリースに固有です。正しいプロダクトキー が適用されるようにするには、OS プロファイルを変更してプロダクトキーを訂正する か、Load server コマンドの *productkey* 属性を使用します。

問題:OSプロファイルのロード時にTFTPエラーが発生します。

対処方法: GUID が間違っている可能性があります。システムの GUID を確認するには、 PXE (Pre-Boot eXecution Environment) を使用してシステムを起動します。

問題:インストール時にパーティションについて尋ねる Windows のメッセージが表示されます。

対処方法:以前に Linux または Solaris が管理対象サーバーにインストールされていた場合 は、システムに Windows を初めてインストールしようとしたときにパーティションにつ いて尋ねるメッセージが表示されます。この問題を解決するには、Windows をインス トールする前にコンソールでパーティションを削除するか、ディスクの最初の部分を消 去します。

問題:次のようなエラーメッセージで Windows OS のプロビジョニングに失敗します。

PXE-E55: ProxyDHCP service did not reply to request on port 4011 対処方法:RISサーバーに複数のIPアドレスがある場合は、最初のIPアドレスがプロビ ジョニングインタフェースであることを確認します。

インタフェースの順序を再設定するには、RIS サーバーで次の手順に従います。

- 1. 「コントロールパネル」->「ネットワーク接続」を右クリックし、「ネットワーク接続」画面を開きます。
- 2. 「ネットワーク接続」画面で、「詳細設定」->「詳細設定」をクリックします。
- 3. 「詳細設定」画面で上下の矢印を使用してプロビジョニングインタフェースが一覧の 先頭にあることを確認します。

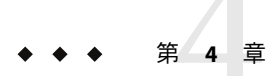

# ディスクレスクライアントの作業

この章では、N1 System Manager を使用してディスクレスクライアントをデータセンター 全体の管理対象サーバーにインストールする方法について説明します。Solaris と Linux の 各オペレーティングシステムについては、第2章を参照してください。Windows OS につ いては、第3章を参照してください。

この章では、N1 System Manager を使用してディスクレスクライアントをプロビジョニン グおよび管理する方法について説明します。この章では、次の内容について説明しま す。

- 67ページの「ディスクレスクライアントの概要」
- 68ページの「ディスクレスクライアントのプロビジョニングプロセスの概要」
- 69ページの「ディスクレスクライアントのファイルシステムの設定」
- 71ページの「ディスクレスクライアントのインストール」
- 74ページの「ディスクレスクライアントの管理」

#### ディスクレスクライアントの概要

「ディスクレスクライアント」とは、オペレーティングシステム、ソフトウェア、および記憶装置を「OSサーバー」に依存しているシステムのことです。ディスクレスクライアントは、そのルート(/)、/usr、およびその他のファイルシステムをOSサーバーからマウントします。ディスクレスクライアントは独自のCPUと物理メモリーを持っており、データをローカルで処理することができます。しかしディスクレスクライアントは、ネットワークから切り離されたり、そのOSサーバーが正しく機能しない場合は機能できません。ディスクレスクライアントは、ネットワークを経由して継続的に機能する必要があるため、多大なネットワークトラフィックを発生させます。ディスクレスクライアントの概念的な概要については、『Solarisのシステム管理(基本編)』の「ディスクレスクラ

N1 System Manager では、次のオペレーティングシステムのディスクレスクライアントが サポートされ、管理サーバーにインストールされている OS に直接関係します。

- Solaris
  - Solaris DHCP: Solaris NFS、ローカル TFTP のみ、ローカル NFS サーバーのみ
  - ISC DHCP: Linux NFS、ローカルまたはリモートのTFTP、ローカルまたはリモートのNFSサーバー
  - ISC DHCP: Solaris NFS、ローカル TFTP のみ、ローカル NFS サーバーのみ
- Red Hat Linux
  - Linux NFS、ローカルまたはリモートのTFTP、ローカルまたはリモートのNFS サーバー
  - Solaris NFS、ローカルまたはリモートの TFTP、ローカル NFS サーバーのみ
  - Linux initd、ローカルまたはリモートのTFTP、ローカルまたはリモートのNFS サーバー

### ディスクレスクラ<mark>イアント</mark>のプロビジョニングプロセス の概要

ディスクレスクライアントのプロビジョニングプロセスは、専用のディスクがあるシス テムのプロビジョニングプロセスと少し異なります。

- 1. ディスクレスクライアントのルートファイルシステムをエクスポートするように NFS を設定します。
- 2. ディスクレスクライアントのイメージへのリンクを設定します。詳細は、69ページ の「ディスクレスクライアントのファイルシステムの設定」を参照してください。
- 3. ディスクレスクライアントの候補を検出します。詳細は、『Sun N1 System Manager 1.3 検出および管理マニュアル』の第4章「管理可能なサーバーの検出」を参照してください。
- 4. ディスクレスクライアントをインストールします。詳細は、71ページの「ディスク レスクライアントのインストール」を参照してください。
- ディスクレスクライアントをアンインストールします。詳細は、74ページの「ディスクレスクライアントのアンインストール」を参照してください。ディスクレスクライアントをアンインストールしたら、ディスクレスクライアントの別のプロファイルを再インストールできます。

# ディスクレスクライアントのファイルシステムの設定

N1 System Manager を使用したディスクレスクライアントのロードを可能にするには、 ディスクレスクライアントの管理サーバーを設定し、ディスクレスクライアントのイ メージを管理サーバーにリンクする必要があります。

- ▼ Solarisのディスクレスクライアントのイメージへのリンクを設定する
- n1shシェルにアクセスするか、N1 System Managerのブラウザでコマンド行に移動します。

N1-ok>

 ディスクレスクライアントのイメージへのリンクを定義するには、create os コマンドを 使用します。

ヒント-ディスクレスクライアントのイメージへのリンクを定義すると、デフォルトの OS プロファイルが自動的に作成されます。

N1-ok> create os os-name type os-type format diskless \ tftpserver ip kernelimage path-to-kernelimage \ bootimage1 path-to-bootimage1 bootimage2 path-to-bootimage2

条件:

- os-nameはディストリビューションのイメージの一意の名前です。os-nameには、数字、文字、および一部の特殊文字を含むことができます。次の特殊記号は使用できません。コンマ(,)、アスタリスク(\*)、一重引用符(')、二重引用符(")、括弧()、疑問符(?)、等号(=)、復帰改行(\)。
- *ip*には、TFTPサーバーのIPアドレスを指定します。デフォルトは管理サーバーのIP アドレスです。
- os-typeには、ディスクレスクライアントのイメージのオペレーティングシステムを指定します。有効なディスクレスクライアントの種類は solaris および redhat です。
- path-to-kernelimageは、TFTPサーバーのルートディレクトリを基準にした、カーネル イメージへのパスです。
- path-to-bootimage1は、TFTPサーバーのルートディレクトリを基準にした、最初の起動イメージへのパスです。
- path-to-bootimage2は、TFTPサーバーのルートディレクトリを基準にした、2番目の起動イメージへのパスです。

例4-1 Solarisのディスクレスクライアントのイメージへのリンクの設定

次の例では、2つに分割された起動イメージに基づく Solaris ディスクレスクライアントの イメージを定義しています。

N1-ok> create os my-diskless type solaris format diskless tftpserver 10.5.4.3 \ kernelimage images/diskless-kernel bootimage1 images/diskless-boot-1 bootimage2 images/diskless-boot-2

> ▼ ディスクレスクライアントのプロファイルを作成 する

ここでは、ディスクレスクライアントのOSプロファイルを作成する手順を示します。 OSプロファイルの作成は、LinuxディスクレスクライアントのNFSのオプションやRAM ディスクのサイズを定義するときに特に便利です。

● ディスクレスクライアントの OS プロファイルを作成するには、create osprofile コマン ドを使用します。

create osprofile osprofile os <os-name> desc <description>
[nfsopts <nfsopts>[,nfsopts <nfsopts>]]
[ramdisksize <ramdisksize>]

条件:

- osprofileは、OSプロファイルの一意の名前です。
- os-nameは、インストールするOSディストリビューションの名前です。イメージのリンク時に定義したものです。
- descriptionは、プロファイルの説明で、省略可能です。
- *nfsopts*には、オプション/値の形式でNFSに固有の情報を指定します。これは省略可能です。
- ramdisksizeには、RAMディスクのサイズをMバイト単位で指定します。デフォルト 値は512Mバイトです。

#### 例4-2 LinuxのディスクレスクライアントのOSプロファイルの作成

次の例では、LinuxのディスクレスクライアントのOSプロファイルを作成しています。

# N1-ok> create osprofile my-diskless-pro os my-diskless desc "RedHat diskless client profile" nfsopts=rsize=8192, wsize=8192 ramdisksize=1048576

# ディスクレスクライアントのインストール

ディスクレスクライアントのインストールは、ディスクフルクライアントの起動に相当 します。ディスクフルクライアントのOS配備ジョブが完了したときには、OSがサー バーに正常にインストールされ、サーバーが正常に起動し、OSが実行されています。 ディスクレスクライアントのOS配備ジョブが完了したときには、ディスクレスクライア ントの初期起動が完了しています。ディスクレスクライアントが正常に起動し、OSが実 行されているかどうかを確認するには、シリアルコンソール機能を使用して管理対象 サーバーの状態を監視します。

# ▼ ディスクレスクライアントをインストールする

ここでは、CLI で load server コマンドを使用してディスクレスクライアントをインス トールする手順を示します。

N1 System Manager のブラウザインタフェースからディスクレスクライアントをインス トールすることもできます。「すべてのサーバー」表からサーバーを選択し、「アク ション」から「OS プロファイルのロード」を選択するか、OS プロファイルを「タスク へのショートカット」からサーバー名までドラッグします。

- 始める前に Fィスクレスクライアントとして使用する管理対象サーバーが N1 System Manager に よって検出されていることを確認します。管理対象サーバーの検出については、 『Sun N1 System Manager 1.3 検出および管理マニュアル』の第4章「管理可能なサー バーの検出」を参照してください。
  - ディスクレスクライアントのイメージを作成し、リンクします。69ページの「Solaris のディスクレスクライアントのイメージへのリンクを設定する」を参照してください。
  - ディスクレスクライアントをインストールするには、load server コマンドを使用します。

load server server[,server...] osprofile osprofile bootip bootip
[diskless-client-installation-attributes]

条件:

- serverはサーバーの管理名です。ディスクレスクライアントのプロファイルを複数の サーバーにインストールするには、サーバー名をコンマ()で区切ります。
- osprofileは、OSのインストールに使用するOSプロファイルの名前です。
- bootip (Linuxのみ)には、サーバーのインストールに使用する、サーバーのプロビジョニングネットワークインタフェース用のIPアドレス(プロビジョニングIPともいう)を指定します。IPアドレスの範囲、またはサブネットマスクを指定することもできます。IPアドレス範囲は次のように指定します: *ip-address-ip-address*。例: 10.0.0.1–10.0.0.3
- diskless-client-installation-attributesには、複数のクライアント固有の属性が含まれます。

- bootgateway bootgateway (Linux のみ) サーバーのインストールに使用するゲート ウェイです。
- boothostname boothostname (単一サーバーでLinuxの場合のみ)サーバーのインストールに使用するホスト名です。
- bootnameserver bootnameserver (Linux のみ) サーバーのインストールに使用する ネームサーバーです。
- bootnetmask bootnetmask (Linux のみ) サーバーのインストールに使用するネットマ スクです。
- bootnetworkdevice bootnetworkdevice サーバーのインストールに使用するサーバーのプロビジョニングネットワークインタフェースです。Solaris で有効な値は、bge0(デフォルト)、bge1、bge2、bge3です。Linux で有効な値は、eth0(デフォルト)、eth1、eth2、eth3、eth4です。Red Hat 4 OSをSun Fire X2100 サーバーにインストールするときは、bootnetworkdeviceの値をeth1に設定する必要があります。この場合は、デフォルト値を使用できません。
- console console インストールの監視に使用できる、サーバーのシステムコンソー ルのデバイス名です。デフォルトは ttys0 (Linux)、ttya (Solaris) です。
- consolebaud consolebaud サーバーのシステムコントロールのボーレートです。デ フォルトは 9600 です。
- nfsroot nfsroot NFS のルートの場所です(例: 10.0.0.115:/my\_roots/sol\_a)。コンマで区切ったパスの一覧か、10.1.10.1:/diskless/home/1-40のようにパスの範囲を指定できます。パスの範囲を指定する場合は、nfsroot ディレクトリの名前が数値である必要があります。initrd ベースのディスクレスクライアントには、この属性は必要ありません。
- 例4-3 Solarisのディスクレスクライアントのインストール

次の例では、サーバーに Solaris のディスクレスクライアントをインストールしています。

N1-ok> load server 10.1.10.11 osprofile solx86 bootip 10.1.10.11 nfsroot=10.1.10.1:/diskless/solx86

### ▼ ディスクレスクライアントのグループをインス トールする

ここでは、CLI で load group コマンドを使用してディスクレスクライアントのグループ をインストールする手順を示します。

N1 System Manager のブラウザインタフェースからディスクレスクライアントのグループ をインストールすることもできます。「サーバーグループ」表からグループを選択し、 「アクション」から「OS プロファイルのロード」を選択するか、OS プロファイル を「タスクへのショートカット」からグループ名までドラッグします。
- 始める前に Fィスクレスクライアントとして使用する管理対象サーバーが N1 System Manager に よって検出されていることを確認します。管理対象サーバーの検出については、 『Sun N1 System Manager 1.3 検出および管理マニュアル』の第4章「管理可能なサー バーの検出」を参照してください。
  - ディスクレスクライアントのイメージを作成し、リンクします。69ページの「Solaris のディスクレスクライアントのイメージへのリンクを設定する」を参照してください。
  - ディスクレスクライアントのグループをインストールするには、load group コマンドを 使用します。

load group group osprofile osprofile bootip bootip
[excludeserver server[,server...]
[diskless-client-installation-attributes]

条件:

- groupは、サーバーグループの名前です。
- osprofileは、OSのインストールに使用するOSプロファイルの名前です。
- bootip (Linuxのみ)には、サーバーのインストールに使用する、サーバーのプロビジョニングネットワークインタフェース用のIPアドレス (プロビジョニング IPともいう)を指定します。IPアドレスの範囲、またはサブネットマスクを指定することもできます。IPアドレス範囲は次のように指定します: ip-address-ip-address。例: 10.0.0.1–10.0.0.3
- excludeserverには、グループのインストールから除外する1つ以上のサーバーを指定 します。serverはサーバーの管理名です。
- diskless-client-installation-attributesには、複数のクライアント固有の属性が含まれます。
  - bootgateway bootgateway (Linux のみ) サーバーのインストールに使用するゲート ウェイです。
  - boothostname boothostname (単一サーバーでLinuxの場合のみ)サーバーのインストールに使用するホスト名です。
  - bootnameserver (Linux のみ) サーバーのインストールに使用する ネームサーバーです。
  - bootnetmask bootnetmask (Linux のみ) サーバーのインストールに使用するネットマ スクです。
  - bootnetworkdevice bootnetworkdevice サーバーのインストールに使用するサーバーのプロビジョニングネットワークインタフェースです。Solaris で有効な値は、bge0(デフォルト)、bge1、bge2、bge3です。Linux で有効な値は、eth0(デフォルト)、eth1、eth2、eth3、eth4です。Red Hat 4 OS を Sun Fire X2100 サーバーにインストールするときは、bootnetworkdeviceの値をeth1に設定する必要があります。この場合は、デフォルト値を使用できません。
  - console console インストールの監視に使用できる、サーバーのシステムコンソー ルのデバイス名です。デフォルトは ttys0 (Linux)、ttya (Solaris) です。

- consolebaud consolebaud サーバーのシステムコントロールのボーレートです。デ フォルトは 9600 です。
- nfsroot nfsroot NFS のルートの場所です(例: 10.0.0.115:/my\_roots/sol\_a)。コンマで区切ったパスの一覧か、10.1.10.1:/diskless/home/1-40のようにパスの範囲を指定できます。パスの範囲を指定する場合は、nfsroot ディレクトリの名前が数値である必要があります。initrd ベースのディスクレスクライアントには、この属性は必要ありません。
- 例4-4 Solarisのディスクレスクライアントのグループのインストール

次の例では、サーバーグループに Solaris のディスクレスクライアントをインストールしています。

N1-ok> load group my-diskless-group osprofile diskless-image bootip 10.5.5.2

# ディスクレスクライアントの管理

N1 System Manager を使用したディスクレスクライアントの管理には、主に2つの作業が あります。ディスクレスクライアントのアンインストールと、関連付けられた OS プロ ファイルに関する情報の表示です。

# ディスクレスクライアントのアンインストール

ディスクレスクライアントをアンインストールすると、クライアントとルートファイル システムとの関連付けが削除されます。ディスクレスクライアントをアンインストール するには、unload server コマンドを使用します。ディスクレスクライアントのグループ をアンインストールするには、unload group コマンドを使用します。詳細は、『Sun N1 System Manager 1.3 コマンド行リファレンスマニュアル』の「unload server」および『Sun N1 System Manager 1.3 コマンド行リファレンスマニュアル』の「unload group」を参照し てください。

例4-5 Solarisのディスクレスクライアントのアンインストール 次の例では、Solarisのディスクレスクライアントをアンインストールしています。

N1-ok> unload server 10.1.10.11

# ディスクレスクライアントのプロファイルの表示

定義されているディスクレスクライアントのプロファイルの一覧を表示するには、show os all コマンドを使用します。「形式」列で diskless を探します。特定のプロファイルに 関する詳細情報を表示するには、show os *os-name* コマンドを使用します。 例4-6ディスクレスクライアントのプロファイルの表示

次の例では、ディスクレスクライアントの OS プロファイルに関する情報を表示する方法 を示しています。最初のコマンドでは、管理サーバーのすべての OS プロファイルを表示 しています。2番目のコマンドでは、1つのディスクレスクライアントの OS プロファイ ルに関する追加情報を表示しています。

| N1-ok>                               | show os all          |          |                |         |              |  |  |  |  |
|--------------------------------------|----------------------|----------|----------------|---------|--------------|--|--|--|--|
| ID                                   | 名前                   |          | 形式             | 種類      | バージョン        |  |  |  |  |
| 1                                    | RedHatAS3u5          |          | diskful        | redhat  | redhat-as3   |  |  |  |  |
| 2                                    | Solaris10x86         | <b>;</b> | diskful        | solaris | solaris10x86 |  |  |  |  |
| 3                                    | SusePro93            |          | diskful        | suse    | suse-pro93   |  |  |  |  |
| 6                                    | nfs                  |          | diskless       | redhat  | nfs          |  |  |  |  |
| 5                                    | image                |          | diskless       | redhat  | image        |  |  |  |  |
| 4                                    | WS2k3Ent             |          | diskful        | windows | 2003EE       |  |  |  |  |
| 7                                    | SolarisX86           |          | diskless       | solaris | nfs          |  |  |  |  |
| 8                                    | SolarisSparc         | 2        | diskless       | solaris | nfs          |  |  |  |  |
| N1-ok>                               | N1-ok> show os image |          |                |         |              |  |  |  |  |
| ID:                                  |                      | 5        |                |         |              |  |  |  |  |
| 名前:                                  |                      | image    |                |         |              |  |  |  |  |
| 形式:                                  |                      | diskless |                |         |              |  |  |  |  |
| 種類:                                  |                      | redhat   |                |         |              |  |  |  |  |
| バージ                                  | ョン:                  | image    |                |         |              |  |  |  |  |
| カーネル: diskless/                      |                      |          | dl_kernel_imag | е       |              |  |  |  |  |
| ブートイメージ 1.: diskless/dl_initrd_image |                      |          |                |         |              |  |  |  |  |
| ブート                                  | イメージ 2:              |          |                |         |              |  |  |  |  |
| Tftp サーバー:                           |                      |          |                |         |              |  |  |  |  |

# パッケージ、パッチ、および RPM の管 理

N1 System Manager では、次の OS アップデートの管理作業を行えます。

- 82ページの「OS アップデートをコピーする」
- 85ページの「カスタムのOSアップデートをコピーする」
- 86ページの「サーバーまたはサーバーグループにOSアップデートをロードする」
- 88ページの「使用可能な OS アップデートを一覧表示する」
- 89ページの「管理対象サーバーにインストールされている OS アップデートを一覧表示する」
- 89ページの「OS アップデートを削除する」
- 90ページの「管理対象サーバーから OS アップデートをアンインストールする」
- 91ページの「サーバーグループから OS アップデートをアンインストールする」

# OS アップデートの管理の概要

N1 System Manager では、管理対象サーバーに OS をインストールしたあと、OS アップ デートをインストールすることができます。これらの OS アップデートは、Solaris パッケージ、Solaris パッチ、および Linux RPM からなります。

注-N1 System Manager では、Windows オペレーティングシステムのアップデートや パッチはインストールできません。管理対象サーバーの Windows オペレーティングシス テムは、Sun N1 System Manager 環境の外でアップデートする必要があります。

N1 System Manager を使用すると、サーバーへ OS アップデートを初めてインストールする際、次の4つの手順で行えます。

- 1. OS アップデートをダウンロードします。
- 2. N1 System Manager に OS アップデートをコピーします。

管理対象サーバーに OS アップデートをインストールするには、アップデートへのシ ステムアクセスが N1 System Manager に必要です。 create update コマンドを使用し、Web サイト、または管理サーバー上でアクセス可 能なファイルシステムから OS アップデートをコピーできます。OS アップデートをコ ピーしたあとは、ブラウザインタフェースの「タスクへのショートカット」区画にそ のアップデートを表示したり、show update コマンドで確認したりできます。

- 3. ブラウザインタフェースの「ショートカット」区画の表示、または show update コマ ンドを使用して、OS アップデートがコピーされていることを確認します。
- ブラウザインタフェース、load server コマンド、または load group コマンドを使用 して適切な管理対象サーバーに OS アップデートをインストールします。管理対象 サーバーは、基本管理機能がサポートされている必要があります。

OS アップデートのインストールは、オペレーティングシステムによって動作が異なりま す。これは、ネイティブのパッケージインストール機構が使用されるためです。たとえ ば、対象のサーバーにインストール済みの Solaris パッケージをインストールした場合、 エラーが報告されずに成功することがあります。しかし、同じ操作でも、Linux RPM の 場合は、パッケージがインストール済みであることを示すエラーメッセージが生成され ます。

障害追跡については、『Sun N1 System Manager 1.3 Troubleshooting Guide』の「OS Updates」を参照してください。

次の図は、各作業を実行する順に示しています。

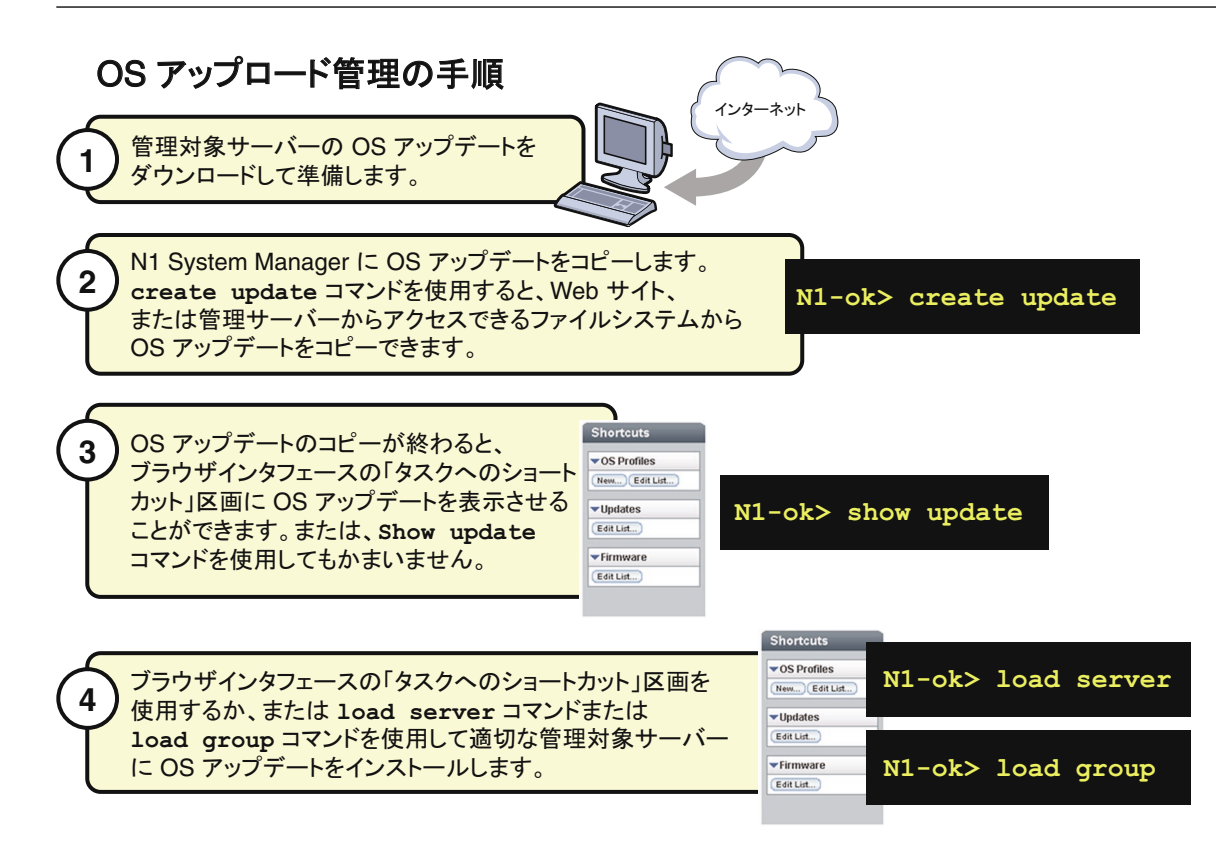

# カスタムの **OS** アップデートのインストール

N1 System Manager では、.tgz ファイル、.tar ファイル、.Z ファイル、.zip ファイルな ど、標準のパッチ、パッケージ、または RPM の更新コマンドを使用しない OS アップ デートもインストールできます。たとえば、次のファイルをインストールできます。

- 完全なソフトウェアパッケージまたはライブラリ
- カスタムの RPM ファイルや、N1 System Manager でサポートされていないさまざまな RPM のインストール
- 実行可能なイメージやスクリプト
- .jpgファイル、.gifファイルなどの画像ファイル
- テキストファイル

N1 System Manager を使用して標準の OS アップデートをコピーしてインストールする手順は、次の例外を除いてカスタムの OS アップデートでも同じです。

第5章・パッケージ、パッチ、およびRPMの管理

- create update コマンドを使用してカスタムの OS アップデートを管理サーバーにコ ピーするときに、create update コマンドに osupdatetype=other 属性を指定する必要 があり、またインストールスクリプトが必須です。
- OS アップデートのメタデータはコピー中に自動的に展開されないので、 description、vendor、versionの各属性の値を指定する必要があります。指定しない と、これらの値は空になります。
- カスタムのOSアップデートをインストールするときは、ネイティブのOSアップデート機構は使用されません。その代わりにインストールスクリプトが使用されるので、 スクリプトが正常に機能することを確認する必要があります。
- unload update コマンドを使用してカスタムの OS アップデートをアンインストールすることはできません。OS アップデートをコピーするときにアンインストールスクリプトを指定するサポートはありません。
- Solaris パッケージをインストールするときは、インストールスクリプト内の pkgadd コ マンドで、インストールに使用する管理ファイルを明示的に指定する必要がありま す。管理ファイルの名前は source-filename .admin です。ここで source-filename は、 create update コマンドで使用した実際のソースファイルの名前です。

# インストールスクリプトの概要

create update コマンドを使用して OS アップデートをコピーするときに、installscript 属性でインストールスクリプトを指定できます。インストールスクリプトは OS アップ デートのインストールに使用され、次のシナリオで使用できます。

- tar ファイル内の1つ以上のSolaris パッケージから構成される標準のOSアップデート (パッケージバンドル)。この場合、インストールスクリプトを使用して依存関係を解 決できます。Solaris パッケージはインストールスクリプトがなくても.tar 形式で配布 できます。
- 管理対象サーバーへのOSアップデートのインストールにインストールスクリプトが 必要なカスタムのOSアップデート。

標準またはカスタムの OS アップデートのインストール用のインストールスクリプトを正常に作成するためには、次の点に注意してください。

- インストールスクリプトファイルはBourneシェル (/bin/sh) で実行できる必要があります。
- load update コマンドを使用したインストールプロセス中にインストールスクリプト ファイルとOSアップデートのソースファイルの両方が、ターゲットサーバーの/tmp ディレクトリにコピーされます。次に、プラットフォームの通常のネイティブの アップデートコマンド(rpm、pkgadd、patchadd)ではなく、インストールスクリプト ファイルが、Bourneシェルを使用して、ソースファイルへのフルパスを唯一の引数と して実行されます。
- Solaris パッケージの場合、管理ファイルの指定がなかった場合、N1 System Manager に よってデフォルトの管理ファイルが使用されます。ターゲットサーバーの /tmp ディレ クトリに管理ファイルがコピーされ、管理ファイルの名前が source-filename.admin に

なります。ここで source-filename は、create update コマンドで使用した実際のソース ファイルの名前です。したがって、必要な場合はインストールスクリプトでこの管理 ファイルを参照できます。

- インストールから stdout または stderr への出力は、単一の文字列に取得され、ジョブ 詳細に表示されます。インストールスクリプトがゼロ以外の値で終了した場合は、イ ンストールに失敗したとみなされ、タスクの失敗ステータスが記録および表示されま す。
- OS アップデートのインストールが完了したら、インストールスクリプトで作成した ファイルをすべて削除する必要があります。
- インストールスクリプトでOSアップデートを展開する場合は、スクリプトで新しい サブディレクトリ(たとえば/tmpの下)を作成し、OSアップデートをこのサブディレ クトリに展開するようにします。インストールが完了したら、インストールスクリプ トでサブディレクトリを削除するようにします。
- デフォルトでは、インストールスクリプトは実行したユーザーの home ディレクトリ で実行されます。
- 混乱を避けるため、インストールスクリプトではOSアップデートのソースファイル をフルパス名で参照する必要があります。

## 複数の Solaris パッケージのインストール

tar ファイルに複数の Solaris パッケージを含む標準の OS アップデートをインストールするときには、次のガイドラインに従ってください。

- パッケージのインストール順序など、インストールを制御する任意のインストールス クリプトを指定できます。
- インストールスクリプトを指定しなかった場合は、バンドル内のパッケージが依存関係を確認せずにインストールされるので、インストール順序は保証されません。
- 最初のパッケージのメタデータを使用して OS アップデートのメタデータが設定され ます。ほかのパッケージのメタデータは無視されるので、この情報を保守する必要が あります。
- unload update コマンドで OS アップデートのアンインストールを試みることはできま すが、依存関係は確認されないので、アンインストールは失敗する可能性がありま す。

tar ファイルに複数の Solaris パッケージを含むカスタムの OS アップデートをインストー ルするときには、次のガイドラインに従ってください。

- インストールの実行に使用するインストールスクリプトを用意する必要があります。
- インストールスクリプトでは、バンドル内のパッケージの依存関係をすべて含めて、 パッケージのインストール順序を指定する必要があります。
- パッケージのバンドルをN1 System Manager にコピーするときにパッケージのメタ データを指定する必要があります。OS アップデートが複数のパッケージから構成される場合は、1 セットのメタデータだけを指定できます。

第5章・パッケージ、パッチ、およびRPMの管理

 unload update コマンドで OS アップデートのアンインストールを試みることはできま すが、このコマンドはカスタムの OS アップデートではサポートされていないので、 機能しない可能性があります。

## **OS**アップデートの管理

OS アップデートの管理には、OS アップデートのコピー、サーバーまたはサーバーグ ループへの OS アップデートのロード、OS アップデートの一覧表示、OS アップデートの 削除、および OS アップデートのアンインストールが含まれます。

# ▼ **OS**アップデートをコピーする

ここでは、N1 System Manager に OS アップデートをコピーする手順を説明します。OS アップデートをコピーすると、コマンド行またはブラウザインタフェースを使って、管 理対象サーバーにその OS アップデートをインストールできます。

## アップデートのコピーの手順

) NI System Manager に必要な OS アップデートをコピーします。

| Sun N1 System Mana       | es<br>Iger                                                                                                    |                                                                      |                         |                 |         |                                      | 2, 2005 7:            | LOG OUT H                           |
|--------------------------|----------------------------------------------------------------------------------------------------|----------------------------------------------------------------------|-------------------------|-----------------|---------|--------------------------------------|-----------------------|-------------------------------------|
| View Selector            | System Dashboard                                                                                                  | Jobs                                                                 | Event Log               | ]               |         |                                      |                       | Sun <sup>ar</sup> Microsyster       |
|                          | All Servers                                                                                                    |                                                                      |                         |                 |         |                                      |                       |                                     |
|                          | DiscoverActi                                                                                                    | 005 -                                                                | Eilter: All Ite         | ms 💌            | _       |                                      |                       | Shortcuts                           |
|                          | S I                                                                                                    | _                                                                    | Hardware                |                 | os      | OS<br>Resource                       |                       | VOS Profiles                        |
|                          | Name A                                                                                                    | Hardware A                                                           | A Unreachable           | A Unreachable   | Usage 👝 | Health                               | Jobs                  | ▼Updates                            |
|                          |                                                                                                    | 1202                                                                 | CHICGOTODIC.            | officerentepic  |         | Uninitialized                        | 0                     | (Edit Edit)                         |
| / 古辻でマップラ                | ニートのフテー                                                                                                    | カフた碑                                                                 | 切し キオ                   | 575.07          |         |                                      |                       | Edit_ist                            |
| / 方法でアップラ                | 「ートのステー                                                                                                    | -タスを確                                                                | 認します。                   | ,<br>,          | J       |                                      |                       | Edit.ist                            |
| ✔ 方法でアップテ                | <sup>ビ</sup> ートのステー<br>Copyright © 2005 Sun<br>Use is subject to li                                               | -タスを確<br>Microsystems,                                               | 記します。<br>Inc. All right | ts reserved     | J       |                                      |                       | Edit ist                            |
| / 方法でアップラ                | ビートのステー<br>Copyright © 2005 Sun<br>Use is subject to li<br>Type 'help' for a li                                   | -タスを確<br>Microsystems,<br>icense terms.                              | 記します。<br>Inc. All right | c command compl | etion.  |                                      | 6                     | Edit ist)                           |
| / 方法でアップラ                | <sup>E</sup> ートのステー<br>Copyright © 2005 Sun<br>Use is subject to li<br>Type 'help' for a li<br>N1-ok> show update | -タスを確<br>Nicrosystems,<br>icense terms.<br>ist of commands           | Inc. ill right          | s reserved      | etion.  | ✓ Update                             | s                     | Edit int)                           |
| ✔ 方法でアップテ                | <sup>E</sup> ートのステー<br>Copyright © 2005 Sun<br>Use is subject to li<br>Type 'help' for a li<br>N1-ok> show update | -タスを確<br>Microsystems,<br>icense terms.<br>list of commands          | 記します。<br>Inc. All right | ts reserved     | etion.  | ▼Update<br>Edit List                 | s                     | E dif int                           |
| /<br>方法でアップテ<br>N1-ok> a | <sup>E</sup> ートのステー<br>Copyright © 2005 Sun<br>Use is subject to li<br>Type 'help' for a li<br>N1-ok> show update | -タスを確<br>Dicrosystems,<br>cense terms.<br>lst of commands<br>し<br>te | 記します。<br>Inc. All right | ts reserved.    | etion.  | ▼Update<br>Edit List<br>ブラウザ<br>「ショー | s<br>.)<br>:イン<br>トカッ | Editation<br>タフェース・<br>タフェース ひト」区画で |

- 始める前に OS アップデートはローカルファイルシステムかネットワーク上のアクセス可能なファイ ル、または Web サイト上にあって、必ず管理サーバーからアクセスできることを確認し ます。コピーできる OS アップデートの形式は次のとおりです。
  - \*.rpm Linux RPM
  - \*.pkg-Solarisパッケージ(\*.pkgファイルはファイル拡張子がなくてもかまいません。 また有効なデータストリーム形式である必要があります。)
  - \*.tar 単一または複数の Solaris パッケージ
  - \*.zip-Solarisパッチ

注-\*.tarファイル名は、tar展開後、最上位のディレクトリ名と一致する必要があることに注意してください。たとえばtarファイルがSUNWstade.tarの場合、tarの展開後の最上位ディレクトリ名はSUNWstadeである必要があります。

OS アップデートの作成時に installscriptfile パラメータを使用する場合は、大規模な サーバーグループにロードする前に、1台のサーバーに OS アップデートをロードしてス クリプトが正常に機能することをテストするようにしてください。

1 N1 System Manager にログインします。

詳細は、『Sun N1 System Manager 1.3 検出および管理マニュアル』の「N1 System Manager のコマンド行にアクセスする」を参照してください。

2 N1 System Manager に OS アップデートをコピーします。

N1-ok> create update update file file ostype [adminfile adminfile] [responsefile responsefile] [installscriptfile installscriptfile]

ostype の有効な値は、タブ補完機能のヘルプを使用して確認できます。

詳細は、『Sun N1 System Manager 1.3 コマンド行りファレンスマニュアル』の「create update」を参照してください。

3 OS アップデートのコピーが正常に完了したことを確認します。

### 例5-1 コマンド行でのOSアップデートのコピー

次のコマンド例は、RH3\_updateという OS アップデートをコピーする方法を示しています。ここで ostype は Red Hat Enterprise Linux、AS 3.0、アップデートファイルの場所は /tmp/test-i386.rpm です。

N1-ok> create update RH3\_update file /tmp/test-i386.rpm ostype=redhat-as3

例5-2 コマンド行でのパッケージインストールスクリプトによる OS アップ デートのコピー

この例は、実行可能な Bourne (/bin/sh) シェルのパッケージインストールスクリプトを示しています。

#!/bin/sh

echo "This is from the install script:"
echo "pkgadd -n -a /tmp/combo-pkgs.pkg.admin -d /tmp/combo-pkgs.pkg SUNWtest1 SUNWtest2"
pkgadd -n -a /tmp/combo-pkgs.pkg.admin -d /tmp/combo-pkgs.pkg SUNWtest1 SUNWtest2
exit \$?

次のコマンド例は、パッケージインストールスクリプトとOSアップデートファイルとの 関連付け方法を示しています。この例では、スクリプトを管理サーバーの/tmpディレク トリに install.sh という名前でコピーしてあることが前提になっています。 N1-ok> create update combo file /tmp/combo-pkgs.pkg ostype solaris10x86 adminfile /tmp/combo-pkgs.pkg.admin installscriptfile /tmp/install.sh

この例では、/tmp/combo-pkgs.pkgには2つの Solaris パッケージがデータストリーム形式 で格納されています。

OS アップデートのスクリプトとソースファイルは、load server *server-name* update コマ ンドを実行したときにターゲットサーバーにコピーされます。インストールスクリプト ファイルは Bourne シェルを使用し、パッケージファイルへのフルパスを唯一の引数とし て実行されます。adminfile サブコマンドが指定されなかった場合は、デフォルトの admin ファイルも対象サーバーにコピーされ、ソースファイル名に.admin を付けた名前 に変更されます。

- 注意事項 一般的なエラーの解決方法については、『Sun N1 System Manager 1.3 Troubleshooting Guide』の「OS Update Creation Fails」を参照してください。
  - 参照 OS アップデートのロード方法については、86ページの「サーバーまたはサーバーグ ループに OS アップデートをロードする」を参照してください。

## ▼ カスタムの OS アップデートをコピーする

 N1 System Manager にログインします。
 詳細は、『Sun N1 System Manager 1.3 検出および管理マニュアル』の「N1 System Manager のコマンド行にアクセスする」を参照してください。

2 N1 System Manager にカスタムの OS アップデートをコピーします。

N1-ok> create update update updatetype other file file ostype ostype installscriptfile installscriptfile [adminfile] [responsefile responsefile]

注 - タブ補完では、この引数は create update コマンドの任意の位置で使用できますが、 updatetype other が最初の引数でなかった場合はコマンドが失敗します。

ostype の有効な値は、タブ補完機能のヘルプを使用して確認できます。

詳細は、『Sun N1 System Manager 1.3 コマンド行りファレンスマニュアル』の「create update」を参照してください。

例5-3 パッチインストールスクリプトを使用したカスタムのOSアップデート のコマンド行でのコピー

この例は、実行可能な Bourne シェル (/bin/sh)のパッチインストールスクリプトを示しています。

第5章・パッケージ、パッチ、およびRPMの管理

#!/bin/sh
mkdir /tmp/layer
cd /tmp/layer
echo "untar the source:"
tar -xvf /tmp/mypatches.tar
echo "let's install mypatches:"
patchadd -M /tmp/layer 117448-01 117466-01
cd /tmp
rm -rf /tmp/layer
exit \$?

次のコマンド例は、パッチのインストールスクリプトをOSアップデートのファイルとと もにN1 System Manager にコピーする方法を示しています。この例では、スクリプトを管 理サーバーの /tmp ディレクトリに install.sh という名前でコピーしてあることが前提に なっています。

N1-ok> create update mypatches updatetype other file /tmp/mypatches.tar ostype solaris10x86 installscriptfile /tmp/install.sh

この例では、/tmp/mypatches.tarには Solaris パッチ 117448-01 と 117466-01 がデータスト リーム形式で格納されています。

OS アップデートのスクリプトとソースファイルは、load server *server-name* update コマ ンドを実行したときにターゲットサーバーにコピーされます。スクリプトファイルは Bourne シェルを使用し、パッケージファイルへのフルパスを唯一の引数として実行され ます。

## ▼ サーバーまたはサーバーグループに**OS**アップ デートをロードする

ここでは、ブラウザインタフェースを使用して OS アップデートをロードする手順を説明 します。この説明のあとに、同じ操作をコマンド行で行う場合の例を示しています。

Solaris パッケージのインストールには、次のデフォルトの admin ファイルが使用されます。

mail=root instance=unique partial=nocheck runlevel=nocheck idepend=nocheck rdepend=nocheck space=quit setuid=nocheck conflict=nocheck action=nocheck basedir=default
authentication=nocheck

admin ファイルは、管理サーバー上の /opt/sun/nlgc/etc ディレクトリにあります。

- 始める前に N1 System Manager に OS アップデートをコピーします。詳細は、82ページの「OS アップデートをコピーする」を参照してください。
  - 管理対象サーバーの監視を無効にします。この操作が必要になるのは、OSアップ デートのインストール後のサーバーの再起動で障害通知が出されないようにする場合 です。詳細は、『Sun N1 System Manager 1.3 検出および管理マニュアル』の「管理対象 サーバーまたは管理対象サーバーのグループの監視を無効にする」を参照してください。
  - 管理対象サーバーに基本管理機能が追加されていることを確認します。この操作に よって、OSアップデートのインストールに必要なサポートが得られます。OS監視機 能を追加することによって基本管理機能を自動的に追加することができます。詳細 は、『Sun N1 System Manager 1.3 検出および管理マニュアル』の「OS 監視機能を追加 する」を参照してください。
  - パッケージのファイル名がパッケージの名前と一致していることを確認します。 ファイル名がパッケージ名と一致しない状態でadminfileを使用して OS アップデート をインストールすると、アンインストールできなくなります。
  - **1** N1 System Manager にログインします。

詳細は、『Sun N1 System Manager 1.3 検出および管理マニュアル』の「N1 System Manager のブラウザインタフェースにアクセスする」を参照してください。

- 2 次のいずれかの操作を行い、「サーバー」表、または「サーバーグループ」表を表示します。
  - 「表示の選択」メニューから「すべてのサーバー」を選択します。
     「サーバー」表が表示されます。
  - 「表示の選択」メニューから「グループ別のサーバー」を選択します。
     「サーバーグループ」表が表示されます。
- 3 「タスクへのショートカット」区画からサーバーまたはサーバーグループにOSアップ デートアイコンをドラッグ&ドロップします。 「OSアップデートのロード」確認ダイアログボックスが表示されます。
- **4**「了解」ボタンをクリックし、選択したサーバーに**OS**アップデートをロードします。 ダイアログが閉じます。
- 5 「ジョブ」タブをクリックします。
   「ジョブ」表に、「OSアップデートのロード」ジョブに関する情報が表示されます。

第5章・パッケージ、パッチ、およびRPMの管理

- インストールが成功したことを確認します。 N1-ok> show server server
- 例5-4 コマンド行でのOSアップデートのロード

次の例は、load コマンドを使用し、2つのサーバーに OS アップデートをインストールする方法を示しています。

N1-ok> load server server1, server2 update SUNWn1gcsolsparcag

詳細は、『Sun N1 System Manager 1.3 コマンド行りファレンスマニュアル』の「load server」を参照してください。

例5-5 コマンド行でのサーバーグループへのOSアップデートのロード

次の例は、load コマンドを使用し、サーバーグループに複数の OS アップデートをインストールする方法を示しています。

N1-ok> load group devgroup update SUNWupdate1,SUNWupdate2

詳細は、『Sun N1 System Manager 1.3 コマンド行りファレンスマニュアル』の「load group」を参照してください。

注意事項 『Sun N1 System Manager 1.3 Troubleshooting Guide』の「Solaris OS Update Deployment Failures」

# ▼ 使用可能な OS アップデートを一覧表示する

ここでは、N1 System Manager にコピーされた使用可能な OS アップデートを一覧表示する 手順を説明します。これらの OS アップデートは、管理対象サーバーにインストールする ことができます。

この説明のあとに、同じ操作をコマンド行で行う場合の例を示しています。

1 N1 System Manager にログインします。

詳細は、『Sun N1 System Manager 1.3 検出および管理マニュアル』の「N1 System Manager のブラウザインタフェースにアクセスする」を参照してください。

- 「システムダッシュボード」タブをクリックします。
   「タスクへのショートカット」区画が表示されます。
- 3 「アップデート」タイトルバーにある「一覧の展開/折り畳み」アイコンをクリックします。 アップデートの一覧が展開されます。

- 4 「一覧の編集」ボタンをクリックします。 使用可能なアップデートの一覧が含まれた「一覧の編集」ダイアログボックスが表示されます。
- 例5-6 コマンド行での使用可能なOSアップデートの一覧表示

次のコマンドは、システム内のすべての OS アップデートを一覧表示する方法を示しています。

N1-ok> show update all

## ▼ 管理対象サーバーにインストールされている OS アップデートを一覧表示する

**ヒント-**ブラウザインタフェースの「サーバーの詳細」ページを使用し、サーバーにイン ストールされているすべての OS アップデートを表示することもできます。

1 N1 System Manager にログインします。

詳細は、『Sun N1 System Manager 1.3 検出および管理マニュアル』の「N1 System Manager のコマンド行にアクセスする」を参照してください。

2 管理対象サーバーにインストールされている OS アップデートを一覧表示します。

N1-ok> show server server

詳細は、『Sun N1 System Manager 1.3 コマンド行りファレンスマニュアル』の「show server」を参照してください。

# ▼ **OS**アップデートを削除する

ここでは、N1 System Manager から OS アップデートを削除する手順を説明します。この手順で、管理対象サーバーの OS アップデートが削除されるわけではありません。この作業の詳細については、90ページの「管理対象サーバーから OS アップデートをアンインストールする」を参照してください。

1 N1 System Manager にログインします。

詳細は、『Sun N1 System Manager 1.3 検出および管理マニュアル』の「N1 System Manager のコマンド行にアクセスする」を参照してください。

2 N1 System Manager からOS アップデートを削除します。

N1-ok> delete update update

第5章・パッケージ、パッチ、およびRPMの管理

詳細は、 『Sun N1 System Manager 1.3 コマンド行リファレンスマニュアル』の「delete update」を参照してください。

## ▼ 管理対象サーバーからOS アップデートをアンイ ンストールする

- 始める前に 管理対象サーバーの監視を無効にします。監視を無効にすると、OSアップデートの アンインストール後に行われるサーバーの再起動の際に、エラーの通知が生成されな くなります。詳細は、『Sun N1 System Manager 1.3 検出および管理マニュアル』の「管 理対象サーバーまたは管理対象サーバーのグループの監視を無効にする」を参照して ください。
  - 管理対象サーバーで、OS 監視機能がサポートされていることを確認します。この操 作によって、OSアップデートのアンインストールに必要なサポートが得られます。 詳細は、『Sun N1 System Manager 1.3 検出および管理マニュアル』の「OS 監視機能を 追加する」を参照してください。
  - 1 N1 System Manager にログインします。

詳細は、『Sun N1 System Manager 1.3 検出および管理マニュアル』の「N1 System Manager のコマンド行にアクセスする」を参照してください。

2 管理対象サーバーからOSアップデートをアンインストールします。

N1-ok> unload server server[, server...] update update

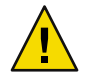

注意-ユーザーが指定した名前のアップデートが見つからない場合、コマンドは、一致す るファイル名を持つ OS アップデートのアンインストールを試みます。show update コマ ンドでOSアップデートに対応するファイル名を一覧表示することができます。

詳細は、『Sun N1 System Manager 1.3 コマンド行りファレンスマニュアル』の「unload server」を参照してください。

注意事項 admin ファイルでインストールされた OS アップデートをアンインストールできない場合 は、パッケージファイル名がパッケージの名前と一致しているかどうか確認してくださ い。名前が同じでない場合は、管理対象サーバーの / tmp ディレクトリにある admin ファイルの名前をパッケージの名前に変更し、unload コマンドを再試行します。それで もパッケージがアンインストールされない場合は、pkgrmを使用して管理対象サーバーか らパッケージを削除します。

> 一般的な問題の解決方法については、『Sun N1 System Manager 1.3 Troubleshooting Guide』の「OS Update Uninstallation Failures」を参照してください。

- ▼ サーバーグループから OS アップデートをアンイ ンストールする
- 始める前に 「管理対象サーバーの監視を無効にします。この操作が必要になるのは、OSアップ デートのアンインストール後のサーバーの再起動で障害通知が出されないようにする 場合です。詳細は、『Sun N1 System Manager 1.3 検出および管理マニュアル』の「管理 対象サーバーまたは管理対象サーバーのグループの監視を無効にする」を参照してく ださい。
  - 管理対象サーバーで、OS監視機能がサポートされていることを確認します。この操作によって、OSアップデートのアンインストールに必要なサポートが得られます。
     詳細は、『Sun N1 System Manager 1.3 検出および管理マニュアル』の「OS 監視機能を 追加する」を参照してください。
  - N1 System Manager にログインします。
     詳細は、『Sun N1 System Manager 1.3 検出および管理マニュアル』の「N1 System Manager のコマンド行にアクセスする」を参照してください。
  - 2 サーバーグループ内の管理対象サーバーのOSアップデートをアンインストールします。
     N1-ok> unload group group update update

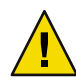

注意-ユーザーが指定した名前のアップデートが見つからない場合、コマンドは、一致するファイル名を持つ OS アップデートのアンインストールを試みます。show update コマンドを使用すると、OS アップデートに対応するファイル名を一覧表示することができます。

詳細は、『Sun N1 System Manager 1.3 コマンド行りファレンスマニュアル』の「unload group」を参照してください。

◆ ◆ ◆ 第 6 :

# ファームウェア SP、BIOS、および ALOM アップデートの管理

N1 System Manager では、次のファームウェア管理作業を行うことができます。

- 95ページの「ファームウェアアップデートをコピーする」
- 97ページの「サーバーまたはサーバーグループにファームウェアアップデートを ロードする」
- 100ページの「使用可能なファームウェアアップデートを一覧表示する」
- 100ページの「管理対象サーバーにインストールされているファームウェアアップ デートを一覧表示する」
- 101ページの「ファームウェアアップデート情報を変更する」
- 101ページの「ファームウェアアップデートを削除する」

注-N1 System Manager がファームウェアアップデートをサポートしていない管理対象 サーバーもあります。詳細は、『Sun N1 System Manager 1.3 サイト計画の手引き』の「管 理対象サーバーの制約」を参照してください。

# ファームウェアアップデートの管理(概要)

管理対象サーバーのファームウェアのアップデートは、主要な管理作業です。N1 System Manager を使用して管理対象サーバーにファームウェアアップデートを初めてインストー ルするときには、次の作業を行います。

- 1. ファームウェアアップデートをダウンロードし、準備します。ファームウェアのバー ジョンが、『Sun N1 System Manager 1.3 検出および管理マニュアル』の「SP ベースの 検出」に示すものと一致していることを確認します。
- N1 System Manager にファームウェアアップデートをコピーします。管理対象サーバー にファームウェアアップデートをインストールするには、ファームウェアアップデー トへのシステムアクセスが N1 System Manager に必要です。

create firmware コマンドを使用し、Web サイト、または管理サーバーからアクセス可能なファイルシステムからファームウェアアップデートをコピーします。

- ファームウェアアップデートが正常にコピーされたことを確認するには、ブラウザインタフェースの「タスクへのショートカット」区画でファームウェアアップデートを表示するか、show firmware コマンドを使用します。
- ブラウザインタフェース、load server コマンド、または load group コマンドを使用 して適切な管理対象サーバーにファームウェアアップデートをインストールします。

ファームウェアアップデートをコピーするときには、次の情報を指定する必要があります。

- vender ファームウェアアップデートベンダーの名前
- model ファームウェアアップデート用の有効なハードウェアシステムのモデル名
- type ファームウェアアップデートのタイプ。Sun Fire V20z および V40z サーバーの場合のみ必要です。
  - SP-サービスプロセッサ
  - BIOS サーバープラットフォーム BIOS
  - PIC-サービスプロセッサオペレータパネル

注-Sun Fire V20z サーバー用のファームウェア version 2.2 以上は、PIC ファームウェア アップグレードをサポートしていません。PIC ファームウェアのアップグレードは失敗 し、ジョブの「ステップ」区画で次のような内容のエラーメッセージが表示されます。 「この操作は、serverではサポートされていません。詳細はログファイルを参照してくだ さい。」

次の図は、ファームウェア管理作業を実行する順に示しています。

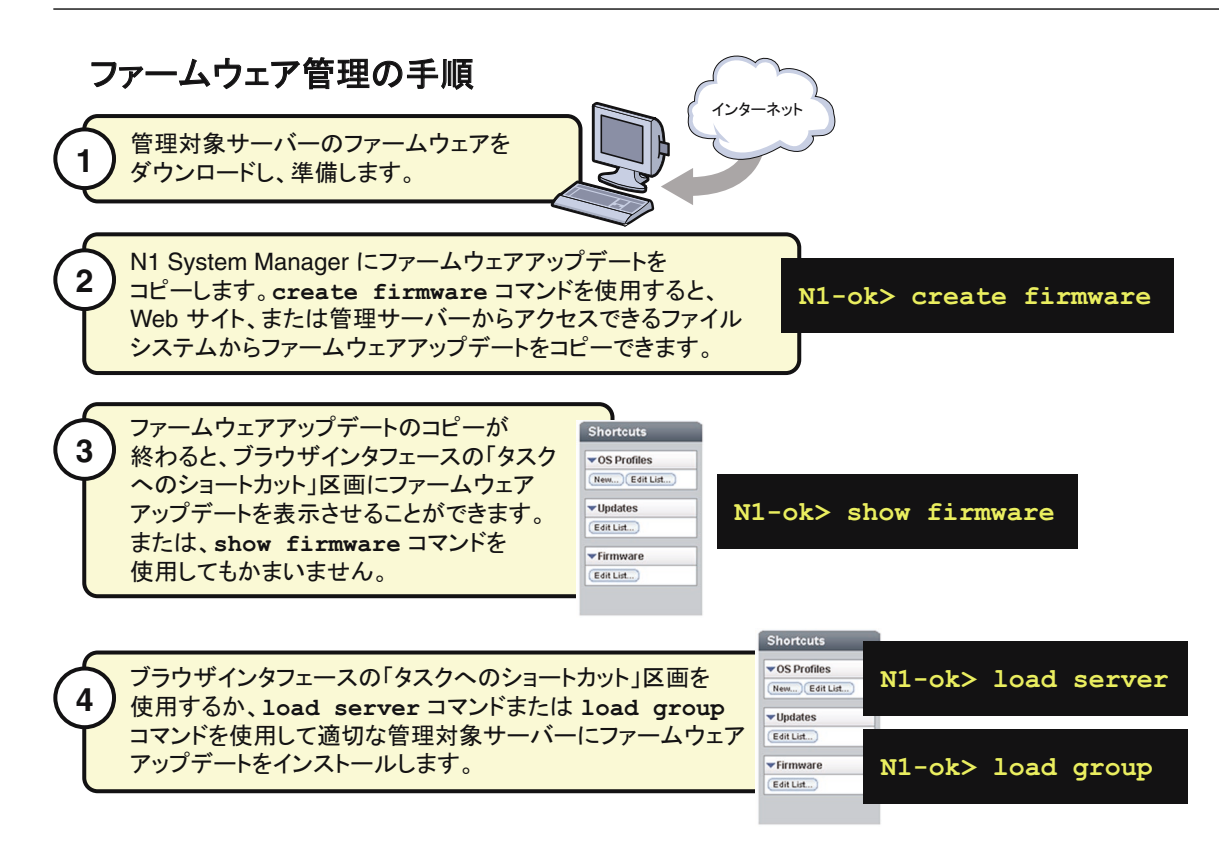

# ファームウェアアップデートの管理(作業)

ファームウェアアップデートの管理には、ファームウェアアップデートのコピー、サー バーまたはサーバーグループへのファームウェアアップデートのロード、ファーム ウェアアップデートの一覧表示、ファームウェアアップデートの情報の変更、および ファームウェアアップデートの削除などの作業があります。

# ▼ ファームウェアアップデートをコピーする

ここでは、N1 System Manager に新しいファームウェアアップデートをコピーする手順を 説明します。ファームウェアアップデートをコピーすると、コマンド行またはブラウザ インタフェースを使って、管理対象サーバーにそのファームウェアアップデートをイン ストールできます。

次の図は、ブラウザインタフェースを使用したファームウェアアップデートの確認を示 しています。

第6章・ファームウェア SP、BIOS、および ALOM アップデートの管理

### ファームウェアのコピーの手順

N1 System Manager に必要なファームウェアをコピーします。

| S | console version<br>ser. Admin (root) Server. protot<br>un N1 System Mana | ioo<br>ager                                                                                        |                                               |                                              |                               |             | Jobs Running. 0<br>Last Update: Aug 2                        | , 2005 7:5        | LOS OUT HELP              |
|---|--------------------------------------------------------------------------|----------------------------------------------------------------------------------------------------|-----------------------------------------------|----------------------------------------------|-------------------------------|-------------|--------------------------------------------------------------|-------------------|---------------------------|
|   | iew Selector                                                             | System Dashboard<br>All Servers<br>Servers (2)<br>Discover Action                                  | Jabs                                          | Event Log                                    | •                             | _           | _                                                            |                   | Shortcuts                 |
| 2 | ファームウェアの<br>アップデートのフ                                                     | 200 Name<br>Server 2003<br>Dコピーが終わっ<br>マテータスを確認                                                    | ardware<br>282<br>ったら、ど<br>8します。              | Hardware<br>Health<br>A Unreachable<br>ちらかの方 | Power<br>A Unreachable<br>び法で | os<br>Usage | OS<br>Resource<br>Health A<br>Uninifialized<br>Uninifialized | Jobs<br>0<br>0    | VUpdates<br>Editin        |
|   |                                                                          | Cupyright © 2005 Sun B<br>Une is subject to lice<br>Type 'help' for a list<br>Hi-ob) show firmears | ticrosystems,<br>mae terms.<br>: of commands, | Inc. All rights<br>, use «Tab» for           | connand comple                | et103.      | Firmwar<br>Edit List                                         | e)                |                           |
|   | N1-ok> s                                                                 | show firmw<br>ware コマンドを                                                                           | are<br>E使用する                                  | 5. <b>)</b>                                  |                               |             | ブラウザ<br>「ショート<br>ファーム                                        | インタ<br>カット<br>ウェア | マフェースの<br>」区画で<br>?を表示する。 |

- 始める前に ファームウェアアップデートはローカルファイルシステムかネットワーク上のアクセス 可能なファイル、または Web サイト上にあって、必ず管理サーバーからアクセスできる ようにする必要があります。
  - 1 N1 System Manager にログインします。

詳細は、『Sun N1 System Manager 1.3 検出および管理マニュアル』の「N1 System Manager のコマンド行にアクセスする」を参照してください。

2 ファームウェアアップデートをコピーします。

N1-ok> create firmware firmware url=url vendor=vendor model=model[,model...] [type type] [description description] [version version]

詳細は、『Sun N1 System Manager 1.3 コマンド行リファレンスマニュアル』の「create firmware」を参照してください。

3 ファームウェアアップデートがコピーされたことを確認します。

N1-ok> show firmware firmware

詳細は、『Sun N1 System Manager 1.3 コマンド行リファレンスマニュアル』の「show firmware」を参照してください。

### 例6-1 コマンド行での Sun Fire X4100 ファームウェアのコピー

次の例は、Sun Fire X4100 システムのファームウェアイメージをコピーする方法を示して います。2番目のコマンドからわかるように、このファームウェアイメージは Sun Fire X4100 システムまたは Sun Fire X4200 システムに適用できます。

N1-ok> create firmware galaxy-9306 model X4100 vendor sun url file:///var/tmp/x4100bootilom

| N1-ok> <b>show firmware</b> |    |      |       |              |
|-----------------------------|----|------|-------|--------------|
| 名前                          | 種類 | ベンダー | バージョン | 互換モデル        |
| galaxy_patch                |    | Sun  |       | X4200, X4100 |
| galaxy_9306                 |    | Sun  |       | X4200, X4100 |

参照 97ページの「サーバーまたはサーバーグループにファームウェアアップデートをロード する」

## ▼ サーバーまたはサーバーグループにファーム ウェアアップデートをロードする

ここでは、ブラウザインタフェースを使用してファームウェアアップデートをロードす る手順を説明します。この説明のあとに、同じ操作をコマンド行で行う場合の例を示し ています。

- 始める前に サーバーファームウェアのアップグレード方法とその詳細は、ハードウェアのマ ニュアルをお読みください。Sun System Handbook ドキュメントまたはサーバーに付属 のマニュアルを参照してください。
  - ファームウェアアップデートが N1 System Manager にコピーされている必要があります。詳細は、95ページの「ファームウェアアップデートをコピーする」を参照してください。

第6章・ファームウェア SP、BIOS、および ALOM アップデートの管理

- ファームウェアアップデートをロードする前に、ブラウザインタフェースまたはコマンド行を使用して、管理対象サーバーの電源を切ります。Sun Fire V20z、Sun Fire V40z、またはALOM(1.5)サーバーは、ファームウェア SP のアップデート中も電源を切る必要がありません。stop server コマンドは、サーバーの OS を正常終了してから、サーバーの電源を切ります。stop server server force コマンドまたは stop group group force コマンドを使用して、強制的に電源を切ることもできます。
- 管理対象サーバーの監視を無効にします。この操作が必要になるのは、ファーム ウェアのインストールを完了させるためにサーバーのOSを終了したときに、障害通 知が出されないようにする場合のみです。詳細は、『Sun N1 System Manager 1.3 検出お よび管理マニュアル』の「管理対象サーバーまたは管理対象サーバーのグループの監 視を無効にする」を参照してください。

注-Sun Fire V20z サーバー用のファームウェア version 2.2 以上は、PIC ファームウェア アップグレードをサポートしていません。PIC ファームウェアのアップグレードは失敗 し、ジョブの「ステップ」区画で次のような内容のエラーメッセージが表示されます。 「この操作は、serverではサポートされていません。詳細はログファイルを参照してくだ さい。」

- N1 System Manager にログインします。
   詳細は、『Sun N1 System Manager 1.3 検出および管理マニュアル』の「N1 System Manager のブラウザインタフェースにアクセスする」を参照してください。
- 「表示の選択」メニューから「すべてのサーバー」を選択します。
   「サーバー」表が表示されます。
- 更新するサーバーを選択します。
   チェックマークが表示されます。
- 4 「アクション」メニューから「ファームウェアのロード」を選択します。 「ファームウェアのロード」ダイアログが表示されます。
- 5 「ファームウェア」メニューから適切なファームウェアを選択します。
- 6 表示されている「追加先」サーバーにファームウェアアップデートを適用するには、
   「了解」をクリックします。
   ダイアログが閉じます。
- 7 「ジョブ」タブをクリックします。「ジョブ」表に「ファームウェアのロード」ジョブが表示されます。

8 ジョブIDをクリックします。

「ジョブの詳細」ページが表示されます。ジョブの「ステップ」区画に進行状況と結果 が表示されます。「ジョブの詳細」ページの「結果」区画の情報で、更新に成功した サーバーを確認します。

注-完了すると、ハードウェアによって実際のバージョン番号が報告され、ファーム ウェアのバージョン番号が更新されます。報告されたバージョン番号が元のバージョン 番号と異なる場合は、ログに警告が記録されます。

9 インストールが成功したことを確認します。

N1-ok> show server server

例6-2 コマンド行でのサーバーへのファームウェアのロード

次のコマンド例は、ファームウェアアップデートをインストールする準備としてサー バーを停止する方法を示しています。

#### N1-ok> **stop server** server

次の例は、load コマンドを使用し、サーバーにファームウェアアップデートをインス トールする方法を示しています。

N1-ok> load server server1, server2 firmware v20z-bios.sp force true

詳細は、『Sun N1 System Manager 1.3 コマンド行リファレンスマニュアル』の「load server」を参照してください。

デフォルトでは、ファームウェアアップデートのモデルおよびベンダーの設定は、イン ストール用に選択された各管理対象サーバーと一致する必要があります。一致しない場 合、アップデートは失敗します。forceオプションを指定し、このチェックを回避するこ とができます。ただし、互換性のないファームウェアアップデートをインストールする と、サーバーが使用できなくなる可能性があります。

### 例6-3 コマンド行でのサーバーグループへのファームウェアのロード

次のコマンド例は、ファームウェアアップデートをインストールする準備としてサー バーグループを停止する方法を示しています。

#### N1-ok> **stop group** group

次のコマンド例は、load コマンドを使用し、サーバーグループにファームウェアアップ デートをインストールする方法を示しています。

#### N1-ok> load group devgroup firmware bios.sp

詳細は、『Sun N1 System Manager 1.3 コマンド行りファレンスマニュアル』の「load group」を参照してください。

第6章・ファームウェア SP、BIOS、および ALOM アップデートの管理

## ▼ 使用可能なファームウェアアップデートを一覧表 示する

ここでは、ブラウザインタフェースを使用し、使用可能なファームウェアアップデート を一覧表示する手順を説明します。この説明のあとに、同じ操作をコマンド行で行う場 合の例を示しています。

- N1 System Manager にログインします。
   詳細は、『Sun N1 System Manager 1.3 検出および管理マニュアル』の「N1 System Manager のブラウザインタフェースにアクセスする」を参照してください。
- 「システムダッシュボード」タブをクリックします。
   「タスクへのショートカット」区画が表示されます。
- 3 「ファームウェア」タイトルバーにある「一覧の展開/折り畳み」アイコンをクリックします。 ファームウェアの一覧が展開されます。
- 4 「一覧の編集」ボタンをクリックします。 使用可能なファームウェアの一覧が含まれた「一覧の編集」ダイアログが表示されます。
- 例6-4 コマンド行での使用可能なファームウェアアップデートの一覧表示 N1-ok> show firmware all
  - ▼ 管理対象サーバーにインストールされている ファームウェアアップデートを一覧表示する

**ヒント-**ブラウザインタフェースの「サーバーの詳細」ページを使用し、サーバーにイン ストールされているすべてのファームウェアアップデートを表示することもできます。

 N1 System Manager にログインします。
 詳細は、『Sun N1 System Manager 1.3 検出および管理マニュアル』の「N1 System Manager のコマンド行にアクセスする」を参照してください。

管理対象サーバーにインストールされているファームウェアアップデートを一覧表示します。

N1-ok> show server server

詳細は、『Sun N1 System Manager 1.3 コマンド行リファレンスマニュアル』の「show server」を参照してください。

例6-5 ALOM サーバーのファームウェアの一覧表示

次の例は、ALOM対応サーバーのすべてのファームウェアを表示する方法を示しています。

N1-ok> show server

▼ ファームウェアアップデート情報を変更する

ここでは、ファームウェアアップデートに関する情報を変更する手順を説明します。

1 N1 System Manager にログインします。

詳細は、『Sun N1 System Manager 1.3 検出および管理マニュアル』の「N1 System Manager のコマンド行にアクセスする」を参照してください。

2 ファームウェアアップデートに関する情報を変更します。

N1-ok> set firmware firmware [description description]
[name name] [model=model]
[vendor=vendor] [version=version]

詳細は、『Sun N1 System Manager 1.3 コマンド行リファレンスマニュアル』の「set firmware」を参照してください。

# ▼ ファームウェアアップデートを削除する

ここでは、N1 System Manager からファームウェアアップデートを削除する手順を説明します。この手順で、管理対象サーバーのファームウェアアップデートが削除されるわけではありません。

注-管理対象サーバーにインストールしたファームウェアアップデートはアンインストー ルできません。

1 N1 System Manager にログインします。

詳細は、『Sun N1 System Manager 1.3 検出および管理マニュアル』の「N1 System Manager のコマンド行にアクセスする」を参照してください。

2 N1 System Manager からファームウェアアップデートを削除します。

N1-ok> delete firmware firmware

詳細は、『Sun N1 System Manager 1.3 コマンド行リファレンスマニュアル』の「delete firmware」を参照してください。

第6章・ファームウェア SP、BIOS、および ALOM アップデートの管理

#### Ν

N1 System Manager, サーバーの要件, 15

### 0

OSアップデート 一覧表示, 88-89 コピー, 82-85 削除, 89-90 OSアップデートの管理の概要,77-82 OSインストールの管理の概要、46-54 OSディストリビューション Windows RIS サーバーにリンク, 58 概要, 25-26 コピー CDまたはDVD, 29-30 ISO, 26-27 削除、34-35 リンク RIS サーバー, 58 OSプロビジョニング コマンド, 12-14 定義,11 プロセス, 11-12 OSプロファイル K2マザーボード用の変更, 44-45 一覧表示、37-38 インストール時のパラメータ、47-48 クローン作成、41 作成、38-40.60 デフォルト設定の使用, 36-37

OS アップデート (続き) ドライバインストール用スクリプトの追加,44-45 変更,41-43 V40zのパーティション,43 ロード,48-54,62 OS プロファイルの管理の概要,35-45

### R

Red Hat, 要件, 15

### S

SLES Service Pack, 28 SLES 9 SP1のOSディストリビューション,コピー , 28 SLES 9 SP2のOSディストリビューション,コピー , 28 SLES 9 SP3のOSディストリビューション,コピー , 28 Solaris,要件, 15 SUSE,要件, 15

#### あ

アンロード,90

い

一覧表示
 OS アップデート,88-89
 OS プロファイル,37-38
 ファームウェアアップデート,100
 インストール
 OS アップデート,86-88
 「ロード」を参照,48-54
 インポート
 OS ディストリビューション
 RIS サーバーから,58

#### お

オペレーティングシステム インストールの概要, 11 ディストリビューションの管理, 25-26

か 管理,フラッシュアーカイブ,25-26 管理対象サーバー RAMの要件,15 オペレーティングシステム,15 ディスク容量の要件,15 要件,15

く クローン作成, OS プロファイル,41

こ
 コピー
 OS アップデート,82-85
 OS ディストリビューション
 CD または DVD, 29-30
 ISO, 26-27
 SLES 9 Service Pack ディストリビューション,28
 SLES 9 SP1 の OS ディストリビューション,28
 SLES 9 SP2 の OS ディストリビューション,28
 SLES 9 SP3 の OS ディストリビューション,28

一覧表示(続き)
 ファームウェアアップデート,95-97
 フラッシュアーカイブファイル,32-34
 コマンド,OS プロビジョニングの流れ,12-14

さ サーバー OS アップデートのアンインストール、90 OSアップデートのインストール、86-88 OSプロファイルのインストール、48-54 インストールされている OS アップデートの一覧 表示、89 管理対象サーバー 要件、15 サポートされているオペレーティングシステ ム,14 ファームウェアアップデートの一覧表示,100-101 ファームウェアアップデートのインストー ル、97-99 要件、15 サーバーグループ OSアップデートのアンインストール、91 OS管理機能のアンインストール、90 OS プロファイルのインストール, 48-54 削除 OS アップデート, 89-90 OSディストリビューション、34-35 ファームウェアアップデート、101 作成 OS プロファイル, 38-40,60

し 除外,「削除」を参照, 89-90

す

スクリプト,ドライバインストール用に OS プロ ファイルに追加, 44-45

#### つ

追加,OSプロファイルへのスクリプト,44-45

#### τ

定義 OS プロビジョニング,11 ディスクレスクライアント,67-68 ディスクレスクライアント サポートされているOS,68 定義,67-68 プロビジョニングプロセス,68

#### れ

例, Solaris 10 のプロビジョニングプロセス, 23-25

### ろ

ロード OSプロファイル, 48-54,62

ふ ファームウェアアップデート 一覧表示,100 インストール,97-99 コピー,95-97 削除,101 変更,101 ファームウェア管理の概要,93-95 フラッシュアーカイブ,管理,25-26 フラッシュアーカイブファイル,コピー,32-34 プロビジョニング,「OS プロビジョニング」を参照 プロビジョニング可能なサーバー,「管理対象サー バー」を参照

### $\sim$

変更 OS プロファイル,41-43 K2 マザーボード用,44-45 V40z のパーティション,43 ファームウェアアップデート,101

### よ

要件

オペレーティングシステム,15 管理対象サーバー,15